EAD INO DATA USER

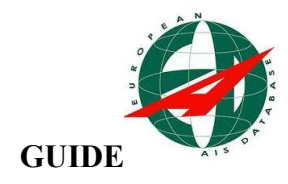

EAD INO VERİ KULLANICI (DU)

EL KİTABI\*

**SUBAT 2016** 

\*Bu doküman EAD INO DATA USER GUIDE temel alınarak hazırlanmıştır.

# DOKÜMAN ONAY BİLGİLERİ

| Hazırlayanlar                                |                  |  |  |  |  |
|----------------------------------------------|------------------|--|--|--|--|
| AIM Memuru                                   | Fatih GÜNER      |  |  |  |  |
|                                              |                  |  |  |  |  |
|                                              |                  |  |  |  |  |
|                                              |                  |  |  |  |  |
| Kontrol Edenler                              |                  |  |  |  |  |
|                                              |                  |  |  |  |  |
| AIM Şefi                                     | Saffet ÖZTÜRK    |  |  |  |  |
| AIM Memuru                                   | İlknur ÇULCUOĞLU |  |  |  |  |
| Onaylayanlar                                 |                  |  |  |  |  |
| AIM Şube Müdürü                              | Azim BUL         |  |  |  |  |
| Hava Seyrüsefer Dairesi<br>Başkan Yardımcısı | Rıdvan ÇİNKILIÇ  |  |  |  |  |
| Hava Seyrüsefer Dairesi<br>Başkanı           | i Mustafa KILIÇ  |  |  |  |  |

# DEĞİŞİKLİK KAYITLARI

| Sürüm<br>No | Sürüm Nedeni                     | Bölüm/Sayfa<br>No | Sürüm<br>Tarihi |  |  |  |
|-------------|----------------------------------|-------------------|-----------------|--|--|--|
| 1.0         | İlk sürüm                        | -                 | 2014            |  |  |  |
| 2.0         | FİLİTRE2 fonksiyon değişikliği   | 12                | 2015            |  |  |  |
| 2.1         | EAD DU SIK KARŞILAŞILAN SORUNLAR | 45                | 2016            |  |  |  |

### Değişiklik Usulü

Bu doküman devamlı gelişim sürecine tabidir ve personelden olumlu geri dönüşüm ile hizmetin emniyetli bir şekilde geliştirmesi sağlanır. Operasyonel El Kitaplarında yapılması gerektiği düşünülen değişikliklere ilişkin talep "Operasyonel ve Kullanıcı El Kitabı Değişiklik Talep Formu – FORM I" kullanılarak yapılır ve Genel Müdürlükçe uygun bulunması durumunda talep edilen değişikliklerle birlikteo perasyonel ve kullanıcı el kitaplarının güncel hali DHMİ Genel Müdürlüğü resmi web sitesinde yayınlanır. AIM/Hava Seyrüsefer Şube Müdürü/AIM Şefi/ Birim Sorumluları AIM Ünitelerinde yer alan operasyonel kitaplarının güncellenmesinden sorumludur.

### Dağıtım Listesi

Operasyonel El Kitabının güncel kopyası tüm AIM personelinin kolayca erişiminin sağlanacağışekilde AIM Ünitesinde yer alır.

Ayrıca Operasyonel El kitabının güncel baskısı "Operasyonel ve Kullanıcı El Kitapları" başlığı altında aşağıdaki internet adresinde yer alır;

DHMİ Genel Müdürlüğü web sitesi - Hava Seyrüsefer Dairesi Başkanlığı- Havacılık Bilgi Yönetimi Şube Müdürlüğü - Dokümanlar- Operasyonel ve Kullanıcı El Kitapları

| 1 ÖNSÖZ                                                             | 7  |
|---------------------------------------------------------------------|----|
| 2 INO DU FONKSİYONLARI                                              | 7  |
| 3 Sisteme Giriş                                                     | 7  |
| 3.1 İnternet üzerinden                                              | 7  |
| 3.2 İntranet üzerinden                                              | 8  |
| 4 Uçuş öncesi Bilgi Bülteni (PIB - Pre-Flight Information Bulletin) | 9  |
| 5 Bir PIB Penceresine Genel Bakış                                   | 10 |
| 5.1 Filitreleme Sekmeleri                                           | 10 |
| 5.1.1 FİLİTRE1                                                      | 10 |
| 5.1.2 GEÇERLİLİK (Validity)                                         |    |
| 5.1.3 BRİFİNG TİPİ                                                  | 11 |
| 5.1.4 Mesaj TÌPİ                                                    | 11 |
| 5.1.5 UÇUŞ KURALI ve UÇUŞ SEVİYESİ                                  | 11 |
| 5.1.6 FİLİTRE2                                                      | 12 |
| 5.1.7 DÜZEN(Layout)                                                 | 13 |
| 5.1.8 DAĞITIM(Distribition))                                        | 13 |
| 5.2 SORGULAMA EKRANI)                                               | 13 |
| 6 PIB TÜRLERİ)                                                      | 15 |
| 6.1 Hava alanı PIB (Aerodrome PIB)                                  | 15 |
| 6.2 Saha/FIR PIB (Area PIB)                                         | 16 |
| 6.2.1 Tahditli Saha                                                 | 17 |
| 6.2.2 Merkez ve Yarıçaplı Saha                                      |    |
| 6.2.3 Poligon                                                       | 19 |

# İÇİNDEKİLER (Başlıklara tıklayarak ilgili sayfaya gidebilirsiniz)

| 6.3 YOL PIB (Route PIB)                                              | 19 |
|----------------------------------------------------------------------|----|
| 6.4 YOL İLE SINIRLI PIB (NarrowRoute PIB)                            | 20 |
| 6.4 .1 Önceden Tanımlanmış Yol (PredefinedRoutes)                    |    |
| 6.4 .2 Uçuş Planı (Flight Plan)                                      | 22 |
| 6.4 .3 Yeni Yol (New Route).                                         | 23 |
| 6.4 .4 Yol Teklifi (RouteProposal)                                   | 23 |
| 7 RAPORLAR (REPORTS)                                                 | 25 |
| 7.1 NOTAM listesi (NOTAMList).                                       | 25 |
| 7.2 ADMIN PIB (CHECK LIST Alma).                                     | 26 |
| 7.3 SNR (Single NOTAM Retrieval/Tek NOTAM Görüntüleme)               | 26 |
| 8 PAMS (Published AIP Management System)                             | 27 |
| 9 EAD BRIEFING FACILITY (EAD DU FPL yaratma ve yayınlama uygulaması) |    |
| 9.1 EAD DATA USER / BRIEFING FACILITY Giriş                          |    |
| 9.2 FPL YARATMA/TEMEL UYGULAMALAR                                    | 29 |
| 9.2.1 FPL formunun altındaki butonların -sırasına göre- kullanımı    |    |
| 9.2.1.1 TEMPLATE (ŞABLON) Butonu                                     |    |
| 9.2.1.2 TEMPLATE (ŞABLON) Penceresi                                  | 30 |
| 9.2.1.3 PIB YATARMA Butonu                                           | 31 |
| 9.2.1.4 ADRESLEME Butonu                                             | 31 |
| 9.2.1.5 PREVIEW Butonu (FPL Öngörünüm)                               |    |
| 9.2.1.6 SAVE (KAYDET) Butonu                                         |    |
| 9.2.1.7 VALIDATE (TEST) Butonu                                       | 33 |
| 9.2.2 FPL LIST İçinde Kullanılan İşaretler                           | 34 |
| 9.2.2.1 GELEN MESAJLAR (Incoming Messages)                           |    |

| 9.2.2.2 Serbest Metin AFTN Mesajı Gönderme                           |    |
|----------------------------------------------------------------------|----|
| 9.2.2.3 GİDEN MESAJLAR (Outcoming Messages)                          |    |
| 9.2.2.4 İsim Vererek Yeni Menü (TAB) Eklemek                         |    |
| 9.3 İLERİ UYGULAMALAR                                                |    |
| 9.3.1 Yüklenmiş Adresleri Bularak Yazdırma                           |    |
| 9.3.2 Route Management (Yol Yönetimi)                                | 40 |
| 9.3.3 TEÇHİZAT Formu                                                 | 41 |
| 9.3.418.HANE Formu.                                                  | 42 |
| 9.3.4 Alternatif Yol Önerileri Yaratma (ROUTE PROPOSAL)              | 43 |
| 10 EAD INO Veri Kullanıcı (DU) Acil Durum Uygulamaları (Contingency) | 44 |
| 10.1 EAD Kullanıcısı Tarafındaki (Lokal) Arızalar                    | 44 |
| 10.1.1 Donanım ve Program Arızaları                                  | 44 |
| 10.1.2 INO DU Network Arızası                                        | 44 |
| 10.2 EAD Tarafındaki Arızalar                                        | 44 |
| 11 EAD DU SIK KARŞILAŞILAN SORUNLAR                                  | 45 |
| 11.1 EAD BF FPL listesinde çakışma                                   | 45 |
| 12 KISALTMALAR                                                       | 46 |
| EK FORM-I                                                            | 49 |

**1ÖNSÖZ:** INO DU uygulaması kullanıcıya Uçuş öncesi Bilgi Bülteni (PIB) yaratmasına olanak verir. Bir PIB güncel NOTAM ve SNOWTAM'ları içeren bir listedir. Bunun yanında INO DU uygulamasının PAMS bölümü; 50 adet ülkenin AIP'lerinin görüntülenmesini, Briefing Facility bölümü (Bu fonksiyon açıksa); FPL ve Birleşik Mesajlarının yaratılmasını ve gönderilmesini sağlar. Bu doküman 2. Maddede belirtilen INO Veri Kullanıcı fonksiyonlarının ekran görüntüleri ile kullanımın anlatmıştır.

Fatih GÜNER AIM Memuru |HTKM NOF

### 2INO DU FONKSİYONLARI:

- Uçuş öncesi Bilgi Bülteni (PIB Pre-Flight Information Bulletin)
- Profil Yönetimi
- Otomatik PIB Dağıtımı
- NOTAM Listesi Yaratma
- AIP (PAMS) görüntüleme

Eğer BriefingFacility (BF/EAD FPL) Uygulaması kullanıcıya açıksa aşağıdaki fonksiyonlar kullanılabilir:

- FPL yaratma ve gönderme
- FPL listesi

### **3SİSTEME GİRİŞ:**

**3.1İnternet üzerinden:** VPN vasıtası ile EAD'ye bağlanacak kullanıcılar önce masa üstündeki VPN simgesine kuklayıp VPN bağlantısını kurduktan sonra EAD Explorer simgesine tıklamalıdır.

**VPN bağlantı kurmak için;** VPN simgesine tıklandıktan sonra açılan pencerede "Connect" butonuna tıklanır.

| Connect    | New Import Modify Dele                    | te            |           | cis |
|------------|-------------------------------------------|---------------|-----------|-----|
| Connection | Entries Certificates Log Connection Entry | Host          | Transport |     |
|            | Accessto EAD-Vienna                       | 212.31.69.33  | IPSec/UDP |     |
|            | ContingencyAccessto EAD                   | 57.235.192.70 | IPSec/UDP |     |
|            | TestAccesstoEAD-Erdberg                   | 212.31.69.33  | IPSec/UDP |     |
|            | TestAccesstoEAD-Wienerberg                | 195.34.158.66 | IPSec/UDP |     |
|            |                                           |               |           |     |
|            |                                           |               |           |     |

Görev çubuğundaki açık kilit işareti, başarı ile bağlantı kurulduğunda kapalı konuma gelmelidir.

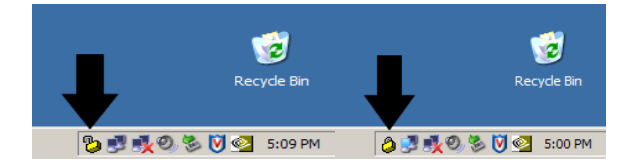

**NOT:**Genellikle EAD programının başarılı bir şekilde başlatılamamasının arkasında yatan sebeplerden biri VPN bağlantısının kurulamamış olması, diğeri JAVA programının doğru bir biçimde çalışmamasıdır.

**3.2 İntranet üzerinden:EAD Explorer** simgesine tıklanmalıdır. Açılan kullanıcı şifre sorgu penceresine tahsis edilen <u>kullanıcı adı ve şifre</u> girilir.

| 💰 CS - EAD Explorer - Login |           |
|-----------------------------|-----------|
|                             | L.        |
| Password :                  | ™_Founer  |
| Help Reset password         | OK Cancel |

Açılan pencerede **DATA USER** butonuna tıklanır.

| 🛓 CS - EAD Explore | er - It_FGuner |           |          |              |        |
|--------------------|----------------|-----------|----------|--------------|--------|
| File Help          | V              |           |          |              |        |
| ONI 💭              | Data User      | 💐 Webmail | Helpdesk | NOTAM Ticker | 💐 Help |

Açılan EAD DU penceresindeki menüler ve kullanım amaçları aşağıdaki gibidir:

| Applications                                                                                      |                                                 |
|---------------------------------------------------------------------------------------------------|-------------------------------------------------|
| SDO REPORTING                                                                                     |                                                 |
| -Generate Report                                                                                  |                                                 |
| About                                                                                             |                                                 |
| BRIEFING                                                                                          | PIB YARATMA                                     |
| -Aerodrome PIB                                                                                    |                                                 |
| -Area PIB                                                                                         |                                                 |
| Route PIB                                                                                         |                                                 |
| -Narrow Route PIB                                                                                 |                                                 |
| -FLIGHT PLAN                                                                                      | UCUS PLANI                                      |
| New FPL                                                                                           |                                                 |
| Mr. Elizable Diseas                                                                               |                                                 |
|                                                                                                   |                                                 |
|                                                                                                   | NOTAM Listeleri, Checklist, NOTAM Arama         |
| REPORTS                                                                                           | NOTAM Listeleri, <u>Checklist</u> , NOTAM Arama |
| -REPORTS<br>-NOTAM List<br>-Admin PIB                                                             | NOTAM Listeleri, Checklist, NOTAM Arama         |
| REPORTS<br>                                                                                       | NOTAM Listeleri, Checklist, NOTAM Arama         |
|                                                                                                   | NOTAM Listeleri, Checklist, NOTAM Arama         |
| -REPORTS -NOTAM List -Admin PIB -SNR -MANAGEMENT About                                            | NOTAM Listeleri, <u>Checklist</u> , NOTAM Arama |
| -REPORTS -NOTAM List -Admin PIB -SNR -MANAGEMENT About PAMS                                       | NOTAM Listeleri, <u>Checklist</u> , NOTAM Arama |
| -REPORTS -NOTAM List -Admin PIB -SNR -MANAGEMENT About PAMS -PAMS                                 | NOTAM Listeleri, <u>Checklist</u> , NOTAM Arama |
| -REPORTS -NOTAM List -Admin PIB SNR -SNR -About -About                                            | NOTAM Listeleri, <u>Checklist</u> , NOTAM Arama |
| -REPORTS -NOTAM List -Admin PIB -SNR -SNR -About PAMS -About GRAPHICAL TOOLS                      | NOTAM Listeleri, <u>Checklist</u> , NOTAM Arama |
|                                                                                                   | NOTAM Listeleri, <u>Checklist</u> , NOTAM Arama |
| CHEPORTS  NOTAM List  Admin PIB  SNR  MANAGEMENT  About  PAMS About  GRAPHICAL TOOLS INO GR  Help | NOTAM Listeleri, <u>Checklist</u> , NOTAM Arama |

**4 Uçuş öncesi Bilgi Bülteni (PIB - Pre-Flight Information Bulletin):**Bir uçuş öncesinde operasyonel öneme haiz güncel NOTAM bilgisinin gösterildiği uygulamadır. PIB türleri aşağıdaki gibidir:

-Hava alanı PIB (Aerodrome PIB),

-Saha/FIR PIB (Area PIB),

-Yol PIB (Route PIB),

-Yol ile sınırlı PIB (NarrowRoute PIB)

**5 BİR PIB PENCERESİNE GENEL BAKIŞ:**Bir PIB penceresi genel olarak iki kısımdan oluşur. Birincisi Filitreleme kısmı, ikincisi sorgulama kısmıdır. Aşağıdaki pencerede genel görünüm işaretlenmiştir.

| Narrow Route PIB                                                                            | ?                                                                                                    |
|---------------------------------------------------------------------------------------------|----------------------------------------------------------------------------------------------------|
| Filter Filter 2 Layout Distribution Scheduling                                              |                                                                                                    |
| From: 06 - MAR - 2014 🖤 09 : 11 UT<br>To: 07 - MAR - 2014 🖤 09 : 11 UT                      | ΓC <ul> <li>All</li> <li>□ Nat</li> <li>□ Nat</li> <li>□ Mil</li> </ul>                                                                             |
| Message Type       Image: Notam     SNOWTAM     AIM       Image: Birdtam     ASHTAM     ANM | Flight Rules     Flight Level     All-FIR       IFR     IFR     All     Upper:     999     999       VFR     Det     Lower:     000     000     000 |
| AD/FIR Predefined Routes Flight Plan New Route Rou<br>Aerodromes/Heliports<br>Identifier:   | Ite Proposal<br>FIRS<br>Find ICAO: Find                                                                                                    |
| ID AD Name Type SORG                                                                        | ICAO Name                                                                                                    |
| Ite                                                                                         | ms: 0/50 Items: 0/40                                                                                                    |

### 5.1 Filitreleme Sekmeleri:

**5.1.1 FİLİTRE1:**Aşağıdaki sekmeler farklı şekillerde filtreleme yapmak için diğer sayfalara geçiş amacıyla kullanılır.

```
Filter 2 Layout Distribution Scheduling PIBs
```

**5.1.2 GEÇERLİLİK (Validity):** Aşağıdaki bölüm tarih seçimine ait olup PIB'ye dahil edilecek NOTAM'ların tarih aralığını (Varsayılan olarak 24 saat olarak ayarlanmıştır)

belirlemede kullanılır. İstenirse el ile tarih değişikliği yapılır ya da <sup>200</sup> simgesine tıklanarak takvim üzerinden seçim yapılır.

|                                    | _ |              |          |     |                   |           |          |       |
|------------------------------------|---|--------------|----------|-----|-------------------|-----------|----------|-------|
| Validity                           |   | March<br>Sun | Mon      | Tue | ] • ] 20<br>  Wed | 14<br>Thu | Fri      | Sat   |
|                                    | ┢ | 2            | 3        | 4   | 5                 | 6         | 7        | 8     |
| From: 06 - MAR - 2014 🕮 👥 . 11 UTC |   | 16<br>23     | 17       | 18  | 19<br>26          | 20        | 21<br>28 | 22    |
| To: 07 - MAR - 2014 😕 09 : 11 UTC  |   | 30           | 31<br>)k | )   |                   |           |          | Close |

**5.1.3 BRİFİNG TİPİ:** PIB'ye dahil etmek istenilen NOTAM çeşitlerini (Uluslararası, Ulusal ve/veya Askeri) seçilmesine olanak verir. Varsayılan olarak Uluslararası, ve Askeri NOTAM'lar seçili durumdadır.

Briefing Type
Int
Nat
Mil

**5.1.4 MESAJ TİPİ:**NOTAM'lara ek olarak SNOWTAM vb mesaj türlerini de PIB'ye dahil edebildiğimiz filitre özelliğidir.

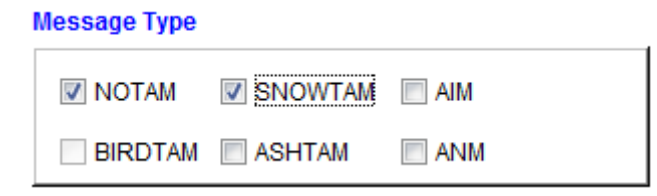

**5.1.5 UÇUŞ KURALI ve UÇUŞ SEVİYESİ:Uçuş kuralı**, IFR ve/veya VFR uçuş kuralını seçebildiğimiz filitre özelliğidir. İkisinden birini seçmek zorunludur. **Uçuş seviyesi**, PIB'ye dahil etmek istenilen NOTAM'ları alt/üst limitlerine girdiğimiz değerlere göre filitreleyebildiğimiz özelliktir. **Uçuş seviyesi özelliği** Hava alanı PIB (Aerodrome PIB) de pasif, diğer PIB türlerinde Saha/FIR PIB (Area PIB),Yol PIB (Route PIB),Yol ile sınırlı PIB (NarrowRoute PIB) aktiftir.

| Flight Rules |     |  | Flight Level |
|--------------|-----|--|--------------|
|              | IFR |  | Upper: 999   |
|              | VFR |  | Lower: 000   |

5.1.6 FİLİTRE2:NOTAM Nitelendirici Satırında (Q Satırı) yer alan kriterlerden Scope,
Purposeveya Q kodu (2.3. ve 4.5. harfler) ve arama motoru ile kullanılan filitre özelliğidir.
Qualifer ya da Q-code özelliğinden yalnız bir tanesi seçilebilir.

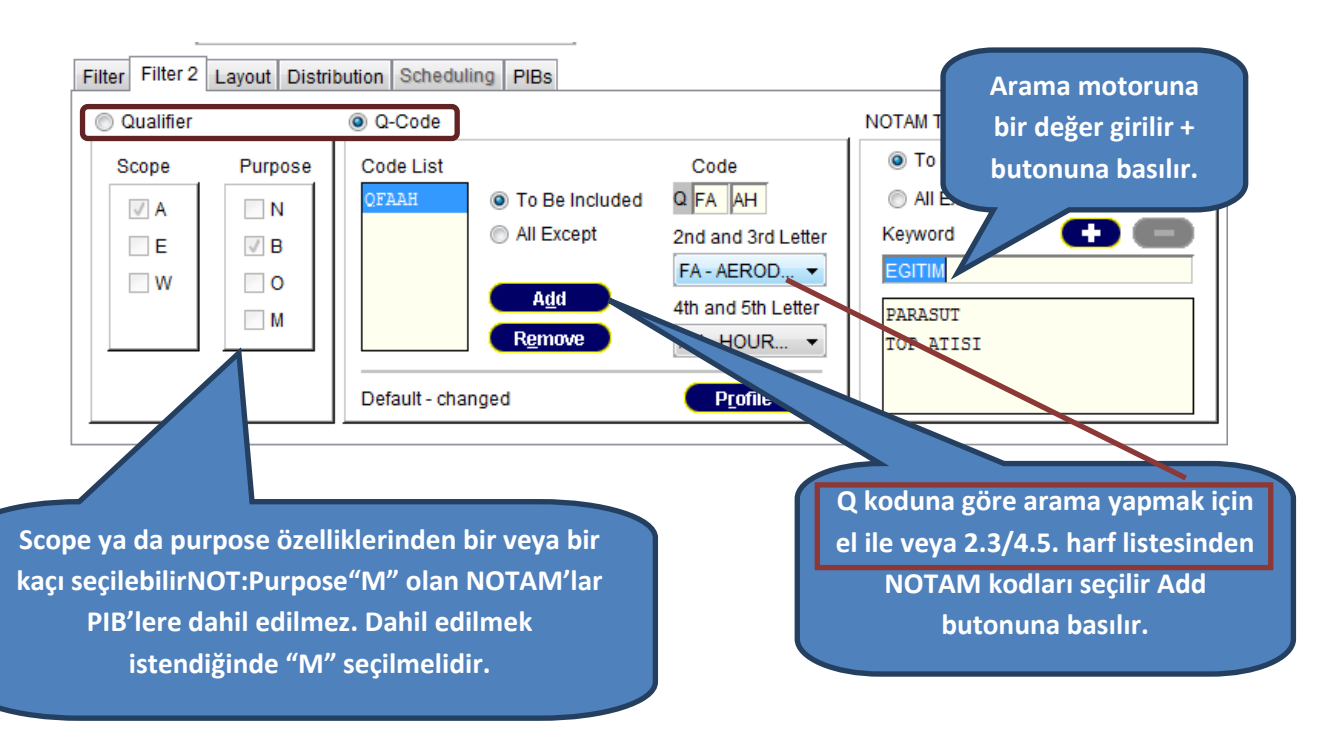

Bu pencere üzerinde EAD RELEASE 9 versiyonu ile iki yeni seçim butonu eklenmiştir:

### 1-All minus butonu

### 2-All plus butonu

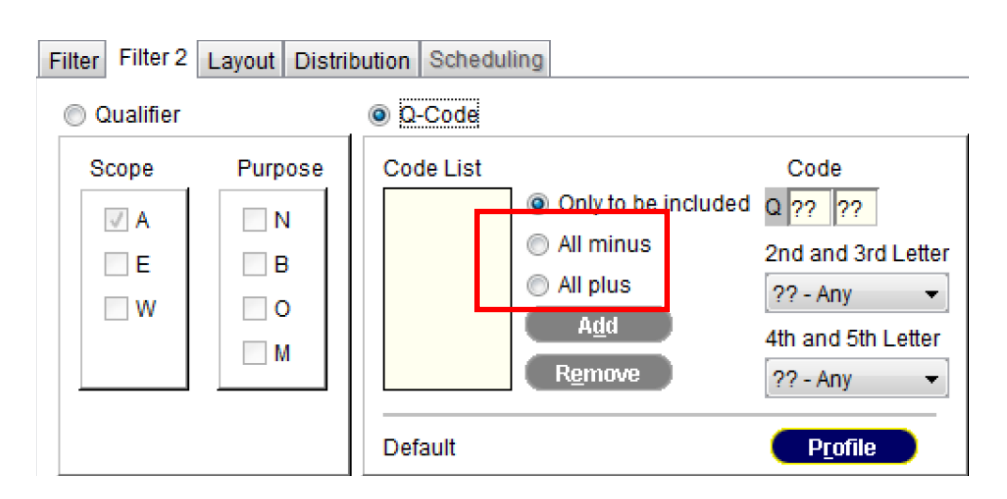

\*Only to be included: Menüden seçilmiş Q-Kodu ile ilgili tüm NOTAM ları verir.

1- ALL minus: Menüden seçilmiş Q-Kodu haricindeki NOTAMları verir.

2-All Plus: Menüden seçilmiş Q-Kodu + PIB türüne göre Purpose Scope kobinasyonları:

Aerodrome PIB: Purpose B Scope A

Area PIB: Purpose B Scope E, W

Route PIB: Purpose B Scope A, E, W

Narrow Route PIB: Purpose B Scope A, E, W

**5.1.7 DÜZEN(Layout):** PIB'deki NOTAM'ları farklı özelliklere göre sıralamak (NOTAM numarasına göre vb) ve çıktıların türlerini belirlemek için (HTML,PDF vb) için kullanılır.

| Filter Filter Layout Distribution Scheduli | ng PIBs |
|--------------------------------------------|---------|
| Sorting Order per AD/FIR/Area              | Output  |
| Item B Ascending                           | HTML -  |
| NOTAM Number Descending                    |         |
| North to South by northernmost point       |         |
| North to South by centre point             |         |
|                                            |         |

**5.1.8 DAĞITIM(Distribition):**PIB'ler otomatik olarak güncellenmesi tanımlanablir. Bir PIB oluşturmadan önce, veritabanından hangi zaman aralığında güncelleneceği tanımlanabilir ve e-posta adreslerine gönderilebilir.

| Filter Filter 2 Layou Distribution cheduling PIBs |                                            |
|---------------------------------------------------|--------------------------------------------|
| PIBHeader/Subject. THY168                         |                                            |
| Distribution                                      | Immediate Notification                     |
| 🖉 Email                                           | Duration Notification Interval Filter      |
| fatih.guner@dhmi.gov.tr                           | 1 h 15 min every 15 minutes Purpose N only |
|                                                   | Generate and distribute 22 00 before EOBT  |
| PIB Box                                           | 07 - MAR - 2014 🖾 13 : 54 UTC              |
| Ť                                                 |                                            |

**5.2 SORGULAMA EKRANI:**Yaratılcak PIB'ye dahil edilmek istenilen Hava alanları ve FIR'ların sorgulanarak listelendiği bölümdür. Geniş kapsamlı olması sebebiyle aşağıda

YOL PIB ekranı örnek olarak alınmıştır. Hava alanları ve FIR'ların ICAO kodları ilgili hücrelere yazılarak 🔹 butonuna basılır (veya Enter). Sağ alt köşedeki limitlere göre birden fazla sayıda Hava alanı ve FIR listelenebilir. Çıkartılmak istenenler 📼 butonu ile çıkartılır. Hava alanları girildikten sonra FIR'lar 🐡 butonu ile otomatik listelenebilir.

| AD/FIR               | Predefined Routes   Flight Plan   New Ro | ute Route Proposal |           |       |              |              |
|----------------------|------------------------------------------|--------------------|-----------|-------|--------------|--------------|
| Aerodro<br>Identifie | er: ORSU                                 |                    |           | FIRs  |              | <b>Find</b>  |
| ID                   | AD Name                                  | Туре               |           | ICAO  | Name         |              |
| ORSU                 | SULAIMANIYAH INTERNATIONA.               | (ADEP 🔔            |           | URRB  | BAGHDAD FIR  | 1            |
| LTBA                 | ISTANBUL/ATATURK                         | ADES 🚽             |           | LTAA  | ANKARA FIR   |              |
| LTFJ                 | ISTANBUL/SABIHA GOKCEN                   | Alternate 🚽        |           | OSTT  | DAMASCUS FIR |              |
| LTBJ                 | IZMIR/ADNAN MENDERES                     | (Alternate 🖕       |           | LTBB  | ISTANBUL FIR | •            |
|                      |                                          | Items: 4/50        | <u>  </u> |       |              | Items: 4/40  |
| <u>G</u> en          | erate <u>P</u> rofile Save               | Default -          | cha       | anged | ŋ            | <u>Clear</u> |

Hava alanları ve FIR'ların ICAO kodları bilinmiyorsa, **Find** butonu ile aşağıdaki gibi sorgulama yapılır:

1.listeye sorgulamalar eklenir ve Add all butonuyla 2.listeye eklenir.

|                                                                                                 | Identifier LT                                                                                                    |                                                                                                    | <u> </u>                                                                                                    |                        |
|-------------------------------------------------------------------------------------------------|----------------------------------------------------------------------------------------------------|----------------------------------------------------------------------------------------------------|----------------------------------------------------------------------------------------------------|------------------------|
| (                                                                                               | IATA Code                                                                                                    |                                                                                                    |                                                                                                    |                        |
|                                                                                                 | 0.1                                                                                                    |                                                                                                    |                                                                                                    |                        |
| 0                                                                                               | 5 City                                                                                                    |                                                                                                    |                                                                                                    |                        |
|                                                                                                 |                                                                                                    |                                                                                                    |                                                                                                    |                        |
| ID                                                                                              | AD/Heliport Name                                                                                                    | City                                                                                                    | IATA                                                                                                    |                        |
| LTAAXX                                                                                          | Unknown AD for LTAA                                                                                                    | Unknown AD for LTAA                                                                                                    |                                                                                                    | -                      |
|                                                                                                 |                                                                                                    |                                                                                                    |                                                                                                    | _                      |
|                                                                                                 |                                                                                                    |                                                                                                    |                                                                                                    |                        |
| LTAD                                                                                            | ETIMESGUT                                                                                                    | ANKARA                                                                                                    |                                                                                                    |                        |
| LTAE                                                                                            | AKINCI                                                                                                    | ANKARA                                                                                                    | ZIR                                                                                                    |                        |
| LTAF                                                                                            | ADANA                                                                                                    | ADANA                                                                                                    | ADA                                                                                                    |                        |
|                                                                                                 | INCIRLIK                                                                                                    | ADANA                                                                                                    | UAB                                                                                                    |                        |
|                                                                                                 | Add Add all                                                                                                    | Remove Re                                                                                                    | ltems: 7<br>e <u>m</u> ove all                                                                                                    | 9                      |
| ected a                                                                                         | Add (Add all)<br>erodromes/heliports                                                                                                    | <u>R</u> emove Re                                                                                                    | Items: 7<br>e <u>m</u> ove all                                                                                                    | 9                      |
| ected a<br>ID                                                                                   | Add Add all,<br>erodromes/heliports<br>AD/Helport Name                                                                                                    | Bemove Rd                                                                                                    | Items: 7                                                                                                    | 9                      |
| ected a<br>ID<br>LTAAXX                                                                         | Add Add aii<br>erodromes/heliports<br>AD/Helport Name<br>(Unknown AD for LTAA                                                                                                    | Remove Re<br>City<br>Unknown AD for LTAA                                                                                                    | Items: 7                                                                                                    | 9                      |
| ected a<br>ID<br>LTAAXX<br>LTAB                                                                 | Add (Add ail)<br>erodromes/heliports<br>AD/Helport Name<br>(Unknown AD for LTAA<br>GUVERCINLIK                                                                                      | City<br>Unknown AD for LTAA<br>ANKARA                                                                                                    | Items: 7                                                                                                    | 9                      |
| ected a<br>ID<br>LTAAXX<br>LTAB<br>LTAC                                                         | Add Add ail<br>erodromeshelipots<br>AD/Helport Name<br>UDxhrown AD for LTAA<br>GUVERCINLIK<br>ESENBOGA                                                                              | City<br>Unknown AD for LIAA<br>ANKARA<br>ANKARA                                                                                                    | Items: 7                                                                                                    | 9                      |
| ected a<br>ID<br>LTAAXX<br>LTAB<br>LTAC<br>LTAD                                                 | Add (Add all)<br>erodromes/heliports<br>AD/Helport Name<br>(DVEACINLIK<br>ESENBOGA<br>ETIMESCUT                                                                                     | City<br>Unknown AD for LTAA<br>AMKARA<br>AMKARA<br>AMKARA                                                                                                    | Items: 7                                                                                                    | 9                      |
| ected a<br>ID<br>LTAAXX<br>LTAB<br>LTAC<br>LTAD<br>LTAE                                         | Add (Add all)<br>erodromes/heliports<br>AD/Heliport Name<br>(Unknown AD for LTAA<br>GUVERCINLIK<br>ESENBOGA<br>ETIMESGUT<br>AKLINC<br>DEDWE                                         | Remove R<br>City<br>Unknown AD for LTAA<br>ANKARA<br>ANKARA<br>ANKARA<br>ANKARA<br>ANKARA<br>ANKARA                                                                                                    | Items: 7                                                                                                    | 9                      |
| ected a<br>ID<br>LTAAXX<br>LTAB<br>LTAC<br>LTAD<br>LTAE<br>LTAE<br>LTAE                         | Add Add add add add add add add add add                                                                                                    | City<br>Unknown AD for LIAA<br>ANKARA<br>ANKARA<br>ANKARA<br>ANKARA<br>ANKARA<br>ADANA<br>ADANA                                                                                                    | Items: 7                                                                                                    | 9                      |
| ected a<br>ID<br>LTAAXX<br>LTAB<br>LTAC<br>LTAD<br>LTAE<br>LTAF<br>LTAF                         | Add (Add all)<br>erodromes/heliports<br>AD/Heliport Name<br>(Unknown AD for LTAA<br>GUVERCINLIK<br>ESENBOGA<br>ETIMESGUT<br>AKINCI<br>ADANA<br>INCIRLIK<br>INCIRLIK<br>INCORF       | City<br>Unknown AD for LTAA<br>ANKARA<br>ANKARA<br>ANKARA<br>ANKARA<br>ADANA<br>ADANA<br>ADANA<br>ADANA<br>ADANA                                                                                                    | Items: 7 move all IATA ESB NIK ZIR ADA UAB ESV                                                                                                    | 9                      |
| ected a<br>ID<br>LTAAXX<br>LTAB<br>LTAC<br>LTAD<br>LTAE<br>LTAF<br>LTAF<br>LTAG<br>LTAH         | Add (Add all)<br>erodromes/heliports<br>AD/Heliport Name<br>(Unknown AD for LTAA<br>GUVERCINLIK<br>ESENBOGA<br>ETIMESGUT<br>AKTINCI<br>ADANA<br>INCIRLIK<br>AFYON                   | Remove R<br>City<br>Unknown AD for LTAA<br>ANKARA<br>ANKARA<br>A | Items: 7 move all IATA ESB ANK ZIR ADA UAB AFY                                                                                                    | 9                      |
| ID<br>LTAAXX<br>LTAB<br>LTAC<br>LTAD<br>LTAC<br>LTAF<br>LTAF<br>LTAF<br>LTAF                    | Add (Add all)<br>erodromes/heliports<br>AD/Helport Name<br>Unknown AD for LTAA<br>GUVERCINLIK<br>ESENBOGA<br>ETIMESGUT<br>AKINCI<br>ADANA<br>INCIRLIK<br>ADANA<br>INCIRLIK<br>ADANA | City<br>Unknown AD for LTAA<br>ANKARA<br>ANKARA<br>ANKARA<br>ADANA<br>ADANA<br>ADANA<br>ARDANA<br>AFYON                                                                                                    | Items: 7                                                                                                    | 9                      |
| ected a<br>ID<br>LITAAXX<br>LITAB<br>LITAC<br>LITAD<br>LITAE<br>LITAF<br>LITAG<br>LITAH         | Add (Add ail)<br>erodromes/heliports<br>AD/HelportName<br>(Unknown AD for LTAA<br>GUVERCINLIK<br>ESENBOGA<br>ETIMESSUT<br>AKINCI<br>ADANA<br>INCIRLIK<br>AFYOR                      | Remove R<br>City<br>Unknown AD for LTAA<br>ANKARA<br>ANKARA<br>ANKARA<br>ANKARA<br>ADANA<br>RODANA<br>RODANA<br>AFTON                                                                                                    | Items: 7<br>Items: 7<br>IATA<br>ESB<br>ANK<br>ZIR<br>ANK<br>ZIR<br>ANK<br>ZIR<br>ANK<br>ZIR<br>ANK<br>ZIR<br>ANK<br>ZIR<br>ANK<br>ZIR<br>ANK<br>ZIR<br>ANA<br>UAB | 9                      |
| ected a<br>ID<br>LTAAXX<br>LTAB<br>LTAC<br>LTAD<br>LTAC<br>LTAF<br>LTAF<br>LTAF<br>LTAF<br>LTAF | Add (Add all)<br>erodromes/heliports<br>AD/Heliport Name<br>(Unknown AD for LTAA<br>GUVERCINLIK<br>ESENBOGA<br>ETIMESGUT<br>AKINCI<br>ADANA<br>INCIRLIK<br>AFYON                    | Remove R<br>City<br>Unknown AD for LTAA<br>AIKGARA<br>AIKGARA<br>AI                                                         | Items: 7 Prinove all IATA ESB ANK ZIR ADA AFY Items: 7 Accept                                                                                                    | 9<br>9<br>9/10<br>Clos |

Tüm filitreleme ve sorgulama işlemleri yapıldıktan sonra, ana ekrandaki Generate butonuna basılarak aşağıdaki PIB ekranı görüntülenir:

|                                                                                                | TURKEY<br>INFORMATION SERVICES                           |
|------------------------------------------------------------------------------------------------|----------------------------------------------------------|
| Pre-Flight Information Bulletin:                                                               | VALIDITY (UTC):<br>10 MAR 2014 09:33 - 11 MAR 2014 09:23 |
| Id: LTAA1403100009                                                                             |                                                          |
| Service Type: FULL                                                                             |                                                          |
| Date: 10 MAR 2014 Time: 09:31 UTC                                                              | Height Limits:                                           |
| Flight Rules: IFR                                                                              | Lower: 000 Upper: 999                                    |
| Contents: Aerodromes                                                                           | •                                                        |
| Briefing Type: National                                                                        |                                                          |
| Aerodromes: LTAC LTBA LTFJ                                                                     |                                                          |
| Legend:<br>+ NOTAM not older than 250 days<br>* Different from original<br>Paging of the means |                                                          |

#### LTAC - ESENBOGA

 RNY 05R/21L PISTININ C1 VE B1 TAKSI YOLU ARASINDA BULUNAN ARAZI UZERINDE PIST MENKEZ HATITNA 78 METKE MESAFEDE 275X200 CM EBATINDA 153 METRE UZUNLUGUNDA ACIK DRENAJ KANALI BULUNANAKIADIR.
 FROM: 04 FEB 2014 15:00 TO: 02 NAY 2014 15:00 G0527/14
 RNY 05R/21L PISTININ D1 VE C1 TAKSI YOLU ARASINDA BULUNAN ARAZI UZERINDE PIST MENKEZ HATITNA 78 METKE MESAFEDE 275X200 CM EBATINDA 153 METRE UZUNLUGUNDA ACIK DRENAJ KANALI BULUNAKIADIR.
 FROM: 04 FEB 2014 15:00 TO: 02 NAY 2014 15:00 G0526/14
 S NOLU AFRON ILE BOYDAK, BORAJET VE NUROL HAVACILIK HANGAR CNU SAHALARINI KULLANGCAK OLAN UCAKIARIN KONILER ILE BELIRIEMITS GECIS GUZERGHINI KULLANGCAK OLAN UCAKIARIN KONILER ILE BELIRIEMITS GECIS GUZERGHINI KULLANGCAK OLAN UCAKIARIN KONILER ILE BELIRIEMITS GECIS GUZERGHINI KULLANGCAK OLAN UCAKIARIN KONILER ILE BELIRIEMITS GECIS GUZERGHINI KULLANGCAK OLAN UCAKIARIN KONILER 110 BELIRIEMITS GECIS GUZERGHINI KULANGCAK OLAN UCAKIARIN KONILER 110 BELIRIEMITS GECIS GUZERGHINI KULANGCAK OLAN UCAKIARIN KONILER 110 BELIRIEMITS GECIS GUZERGHINI KULANGCAK OLAN UCAKIARIN KONILER 110 BELIRIEMITS GECIS FILOT SORUHULUGUNDA OLACAKITRI. -SAHALAR RASINDA KOT TARKI OLDUGUNDAH-FROM: 11 FEB 2014 14:56 TO: 11 MAY 2014 12:00 G0636/14
 ANK DME CH96X CALISMAMAKIADIR. -CEWRE SARILARININ DEGISIHI NEDRIYLE-FROM: 18 FEB 2014 09:15 TO: 18 MAR 2014 09:00 G0730/14 Mektup işaretine tıklayarak PIB'yi alıcıların e-posta adres veya adreslerine gönderebilirsiniz. Birden fazla adres girildiğinde enter tuşu ile ilerleme yapınız.

### LTBA - ISTANBUL/ATATURK

- ISTANBUL/ATATURK HAVALIMANI ICIN RNAV (GNSS) SIDS VE STARS USULLERI

# 6 PIB TÜRLERİ: PIB türleri aşağıdaki gibidir:

-Hava alanı PIB (Aerodrome PIB),

-Saha/FIR PIB (Area PIB),

-Yol PIB (Route PIB),

-Yol ile sınırlı PIB (NarrowRoute PIB)

**6.1 Hava alanı PIB (Aerodrome PIB):**Meydan tipi bültenler bir meydana ait veya çevresindeki hizmetleri, kolaylıkları ve prosedürleri içeren güncel NOTAM ve SNOWTAM'lar gibi dinamik verileri görüntüler. **Aerodrome PIB** sekmesi ile ilgili pencere açılır. Ekran görüntüleri ve kullanımı aşağıdaki gibidir:

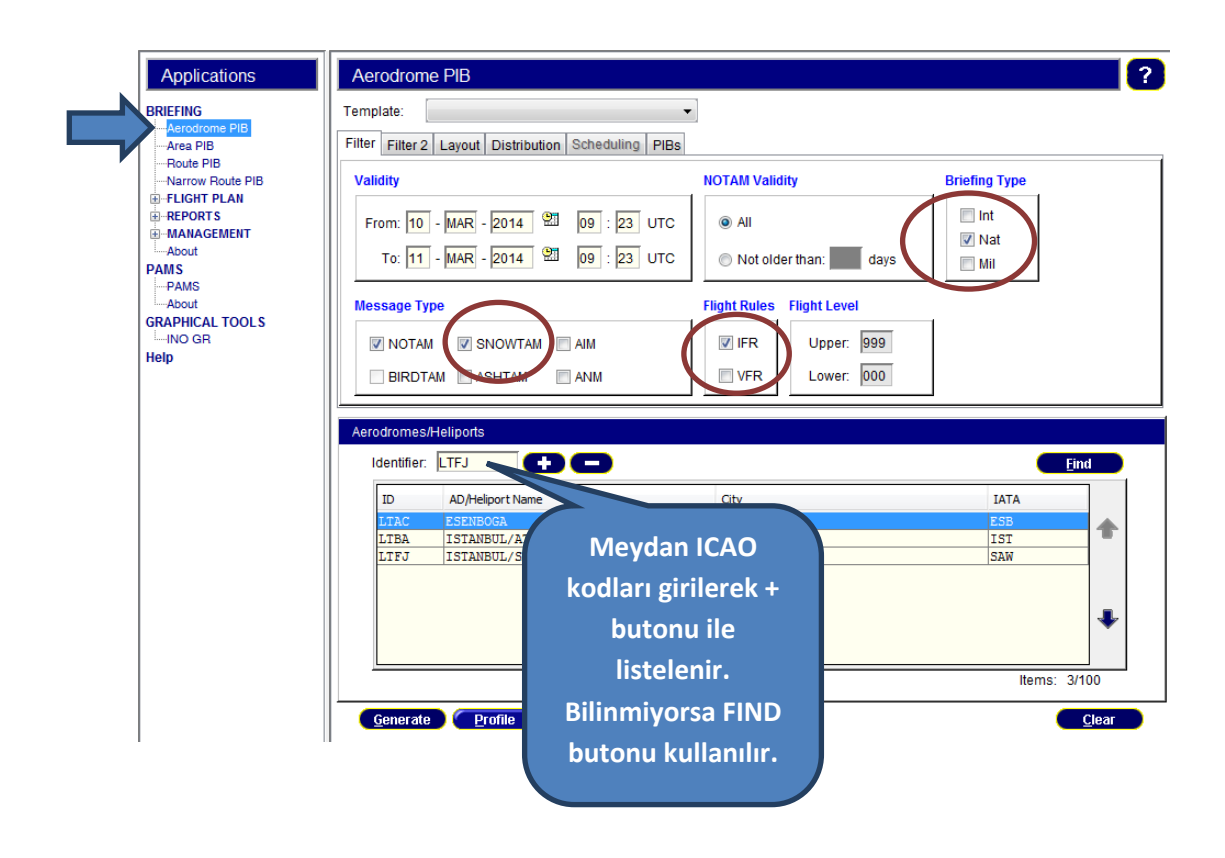

Son olarak Generate butonu ile PIB görüntülenir.

**6.2** Saha/FIR PIB (Area PIB): Saha tipi bültenler FIR'lara ait NOTAM'ları görüntüler. Bu PIB türünde iki tür sorgulama yapılabilir.

Saha (Area):Soldaki menüden Area PIB sekmesine tıklanır. FIR ICAO Kodları girilerek Generate butonuna basılarak saha PIB yaratılır.

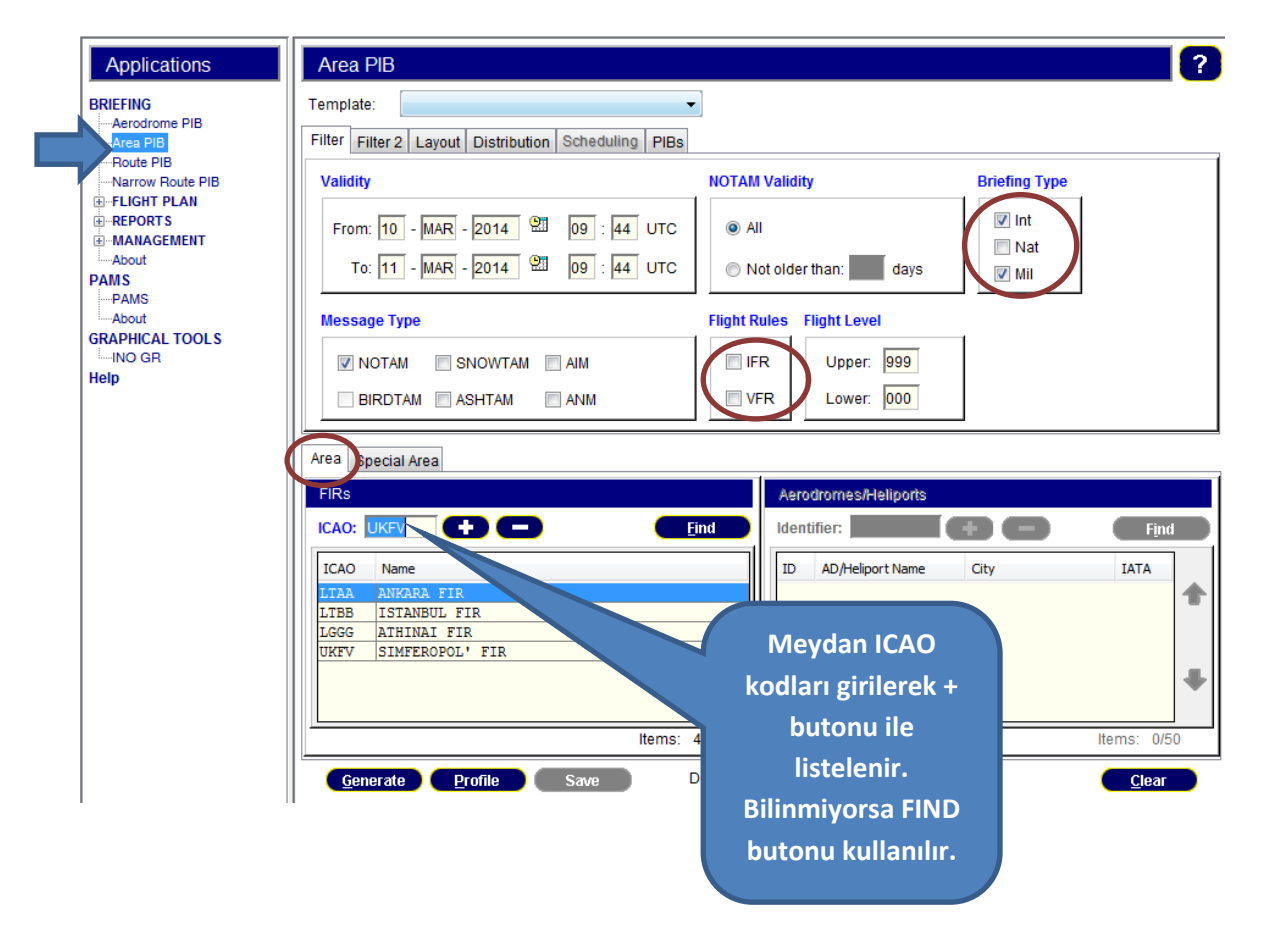

Özel Saha (Special Area): 3 tip kullanımı mevcuttur:

**6.2.1 Tahditli Saha:**Önce ana ekranda FIR ICAO kodu girilir. Special Area sekmesi ve ardından RestrictedAirspace sekmesi seçilir. **Find** butonu ile tahditli sahalar listelenerek seçim yapılır. Ekran görüntüleri ve kullanımı aşağıdaki gibidir:

| Area Special Area                     |                     |               |
|---------------------------------------|---------------------|---------------|
| Area Demnition                        | ius 🔘 Polygon       |               |
| Code Name                             |                     | Туре          |
|                                       |                     |               |
|                                       |                     |               |
| <u>G</u> enerate <u>P</u> rofile Save | ) Default - changed | <u>C</u> lear |

Tahditli saha tipi seçildikten sonra listeden istenilen saha seçilerek

sonra <u>Accept</u> butonuna basılarak saha ana sayfaya aktarılır.

| Identifier                       |                             | <u> </u>                |
|----------------------------------|-----------------------------|-------------------------|
| Name                             |                             |                         |
| Туре:                            |                             |                         |
|                                  |                             | _                       |
| Code                             | Name                        | Туре                    |
| LTD21                            | ANKARA                      | D 🔺                     |
| LTD22                            | ANKARA                      | D                       |
| LTD23                            | ANKARA                      | D                       |
| LTD24                            | ANKARA                      | D                       |
| LTD25                            | BATMAN                      | <u>u</u>                |
| LTD6                             | KARADENIZ I                 |                         |
| LIANKAI                          | ANKARA IAI CALISMA SAHALARI | U                       |
| Add                              | Add all Remove              | Remove all              |
| Add                              | Add all Remove              | Remove all              |
| Add<br>lected RA<br>Code         | Add all Remove              | Remove all              |
| Add<br>ected RA<br>Code<br>LTD24 | Add all Remove              | Remove all<br>Type<br>D |
| Add<br>ected RA<br>Code<br>LTD24 | Add all Remove              | Type                    |
| Add<br>ected RA<br>Code<br>LTD24 | Add all Remove              | Type<br>D               |

Son olarak Generate butonu ile özel tanımlanmış saha PIB yaratılır.

**6.2.2Merkez ve Yarıçaplı Saha:**Önce Ana sayfada FIR ICAO kodu girilir. Center Point Radius sekmesi seçilir. İlgili yerlere koordinat ve yarıçap girilerek, **Generate** butonu ile özel tanımlanmış saha PIB yaratılır.

| Area Special Area                                             |    |
|---------------------------------------------------------------|----|
| Area Definition                                               |    |
| 💿 Restricted Airspace 💿 Centre Point Radius 💿 Polygon 🛛 🕞 📑   | d  |
| Significant Point:                                            |    |
| Code: Name:                                                   |    |
| Latitude: 34 36 N (Degree, minute, orientation) Radius: 50 NM |    |
| Longitude: 36 42 E (Degree, minute, orientation)              |    |
|                                                               |    |
| Generate Profile Save Default - changed Cle                   | ar |

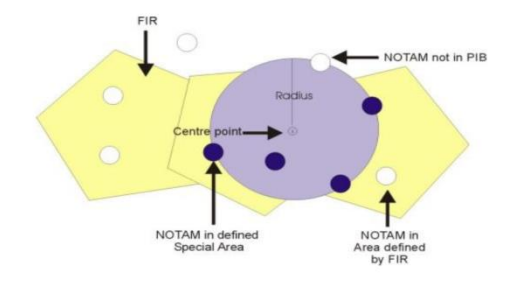

**6.2.3 Poligon:** Önce Ana sayfada FIR ICAO kodu girilir. Daha sonra poligon sekmesi seçilir. En az 3 noktadan oluşan saha koordinatları girilerek (her koordinat sonrası add butonuna basılır), **Generate** butonu ile özel tanımlanmış saha PIB yaratılır.

| Area Definition            |                      |                           |                               |                |                |
|----------------------------|----------------------|---------------------------|-------------------------------|----------------|----------------|
| Restricted Airspac         | e 🛛 🔘 Centre Point   | Radius 💿 Polygon          |                               | <b>— —</b>     | • <u>F</u> ind |
| .atitude: 34               | 46 N (I              | Degree, minute, orientati | ion) <u>A</u> dd              | <u>R</u> emove |                |
|                            |                      |                           |                               |                |                |
| .ongitude: 36              | 57 E (I              | Degree, minute, orientati | ion)                          |                |                |
| .ongitude: 36              | 57 E (I              | Degree, minute, orientati | ion)<br>Longitude             |                |                |
| Latitude<br>3436N          | <mark>57 E</mark> (I | Degree, minute, orientat  | ion)<br>Longitude<br>03645E   |                |                |
| Latitude<br>3436N<br>3446N | 57 📘 ([              | Degree, minute, orientat  | Longitude<br>03645E<br>03645E |                |                |

**6.3 YOL PIB (Route PIB):**Yol tipi bültenler hem FIR hem de hava alanlarına ilişkin NOTAM ve SNOWTAM'ların görüntülenmesini sağlar. **Route PIB** sekmesi ile ilgili pencere açılır.Hava alanlarına (Aynı zamanda FIR'lara) ait ICAO kodları bilinmiyorsa **Find** butonu kullanılır. Hava alanları listelendiğinde ilk hava alanı kalkış meydanı, ikinci hava alanı gidiş meydanı, sonrakiler yedek meydanlar olarak konumlanır. FIR'lar el ile listelenebildiği gibi, **D** butonuna basılarak otomatik olarak listelenebilir. Son olarak **Generate** butonu ile PIB yaratılır. Ekran görüntüleri ve kullanımı aşağıdaki gibidir:

| BRIEFING                          | Template:              |                              | •                  |                                         |               |             |
|-----------------------------------|------------------------|------------------------------|--------------------|-----------------------------------------|---------------|-------------|
| Aerodrome PIB<br>Area PIB         | Filter Filter 2 Layout | Distribution Scheduling PIBs |                    |                                         |               |             |
| Route PIB                         | Validity               |                              | NOTAM Validity     |                                         | Briefing Type |             |
| FLIGHT PLANNew FPLMy Flight Plans | From: 14 - MAR         | - 2014 🕅 12 : 00 UTC         | II (               |                                         | ✓ Int         |             |
|                                   | To: 15 - MAR           | - 2014 😕 12 : 00 UTC         | Not older that     | n: days                                 | Mil Mil       |             |
| PAMS                              | Message Type           |                              | Flight Rules Fligh | t Level All-Fl                          | R             |             |
|                                   | NOTAM 🔲 S              | SNOWTAM 🔲 AIM                |                    | All Upper: 999                          | 999 999       |             |
| INO GR<br>Help                    |                        | SHTAM 🔲 ANM                  | VFR C              | Det Lower: 000                          | 000 000       |             |
|                                   | AD/FIR                 |                              |                    |                                         |               |             |
|                                   | Aerodromes/Heliports   | 5                            | FIRs               |                                         |               |             |
|                                   | Identifier: LBSF       | - O O O O                    | Find ICAO:         | ••••••••••••••••••••••••••••••••••••••• |               | <b>Find</b> |
|                                   | ID AD Name             | Туре                         | ICAO               | Name                                    |               |             |
|                                   | LTAC ESENBOGA          | ADEP                         | LTAA I             | ANKARA FIR                              |               | ^           |
|                                   | LBSE SOFTA             | ADES                         | LTBB .             | TR SOFTA                                |               |             |
|                                   | 1 Dor Dor In           |                              | LRBB 1             | BUCURESTI FIR                           |               |             |
|                                   |                        |                              | LHCC I             | BUDAPEST FIR                            |               |             |
|                                   |                        |                              | LZBB 1             | BRATISLAVA FIR                          |               |             |
|                                   |                        | Items                        | 3/50               | CIR PRAHA                               |               | Items: 9    |

**6.4 YOL İLE SINIRLI PIB (Narrow Route PIB):** Uçuş planı yolu tanımlandıktan sonra yol sınırları içerisinde kalan NOTAM ve SNOWTAM'ların görüntülenmesini sağlar. Ana menüde **Narrow Route PIB**sekmesine basılır. AD/FIR sekmesindeki FIR ve hava alanlarına ilişkin listeleme işlemleri yukarıdaki **YOL PIB (Route PIB)** başlığındaki işlemler ile tamamen aynıdır.

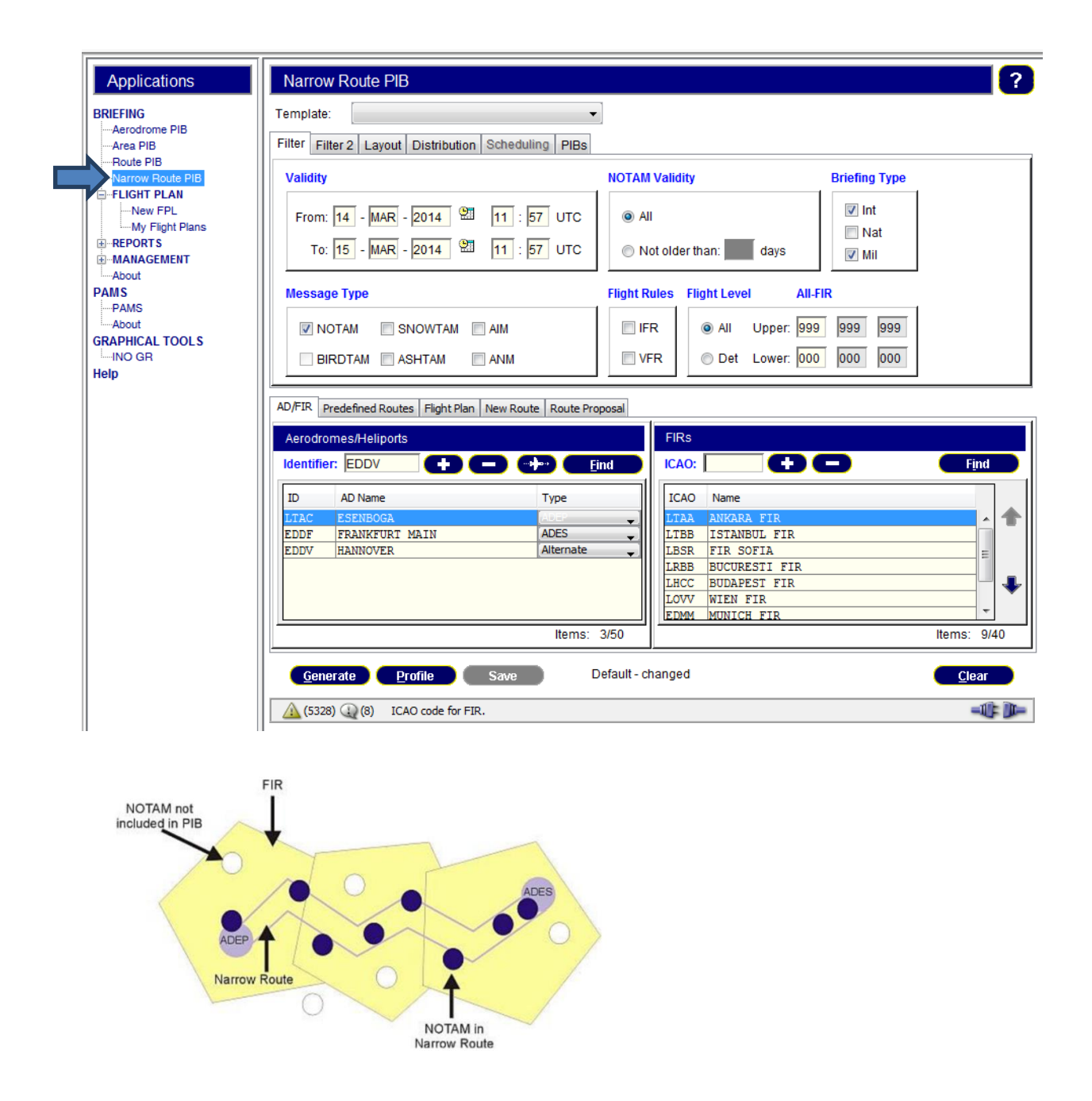

NOT: Narrow Route PIB sayfasında yol ile sınırlı PIB oluşturulacağından uçuş planının yolunun tanıtılması gerekmektedir. Bu sebeple 4 ayrı uygulama sekmesi tahsis edilmiştir.

| AD | FIR Pred   | lefined Routes | Flight Plan | New Route | Route Pr | roposal     |
|----|------------|----------------|-------------|-----------|----------|-------------|
| A  | lerodrome  | s/Heliports    |             |           |          |             |
| k  | lentifier: | LTAD           | 0           |           |          | <u>Find</u> |

**6.4 .1 Önceden Tanımlanmış Yol (predefined Routes):** EAD'ye önceden tanıtılmış bir yol varsa,ana ekranda FIR ve hava alanlarına ilişkin listeleme işlemleri yapıldıktan sonra **predefined Routes** sekmesine basılır ve yol otomatik olarak yüklenir.Ekran görüntüleri ve kullanımı aşağıdaki gibidir:

FIR ve hava alanlarına ilişkin listeleme işlemleri yapılır:

| AD/FIR   | Predefined Routes Flight Plan | New Route Route Proposal |                 |
|----------|-------------------------------|--------------------------|-----------------|
| Aerodr   | omes/Heliports                |                          | FIRs            |
| Identifi | ier: LTAD 🚺                   | 🗩 🕩 <u>F</u> ind         |                 |
| ID       | AD Name                       | Туре                     | ICAO Name       |
| LTAU     | KAYSERI                       | ADES 🚽                   | LTAA ANKARA FIR |
| LTAD     | ETIMESGUT                     | ADEP                     |                 |

Sonra **predefinedRoutes**sekmesine basılır ve yol otomatik olarak yüklenir (Bazı LTAD LTAU gibi çok kullanılan yollar EAD'ye yüklenmiştir) :

| AD/FIN Predefined Routes light Plan New Route Route P | roposal                        |                                                         |
|-------------------------------------------------------|--------------------------------|---------------------------------------------------------|
| List of Authority Routes:                             | Description of the Route:      |                                                         |
| LTAD-LTAU-Route desc 1325704885744                    | LTAD BAG GS MARTI W76 KSR LTAU | <u>S</u> elect<br>Rte. <u>M</u> gmt.<br>Re <u>l</u> oad |
| Width: 20 NM Radius around AD: 2                      | 25 NM Deselect                 |                                                         |
| <u>Generate</u> Profile Save                          | Default - changed              | <u>C</u> lear                                           |

**6.4.2 Uçuş Planı (Flight Plan):** Bir uçuş planını Kopyaladıktan sonra Flight Plan sekmesine tıklayıp açılan sayfaya yapıştırdığınızda söz konusu uçuş planına ilişkin yol boyu PIB'sini yaratabilen uygulamadır. Ekran görüntüleri ve kullanımı aşağıdaki gibidir:

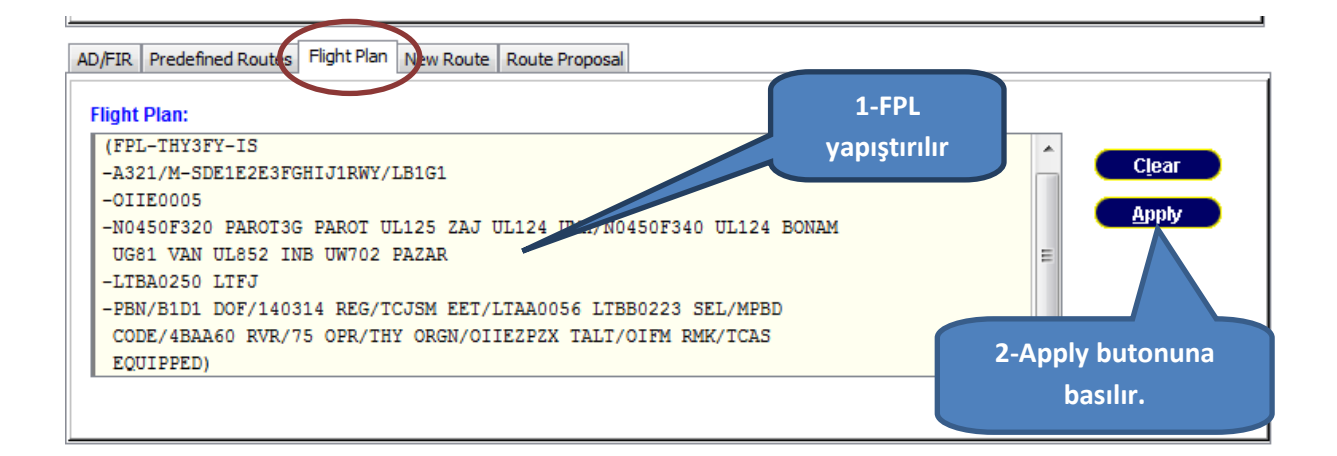

Apply butonuna basılınca sistem tüm gerekli bilgileri ana pencereye aktarır ve Generate butonu ile PIB yaratılır.

**6.4.3 Yeni Yol (New Route):** New route sekmesine tıklandığında açılan pencereye el ile FPL'nin yolu yazılır (yolun başlangıcına kalkış meydanı bitimine iniş meydanı ICAO kodu yazılır). Ekran görüntüleri ve kullanımı aşağıdaki gibidir:

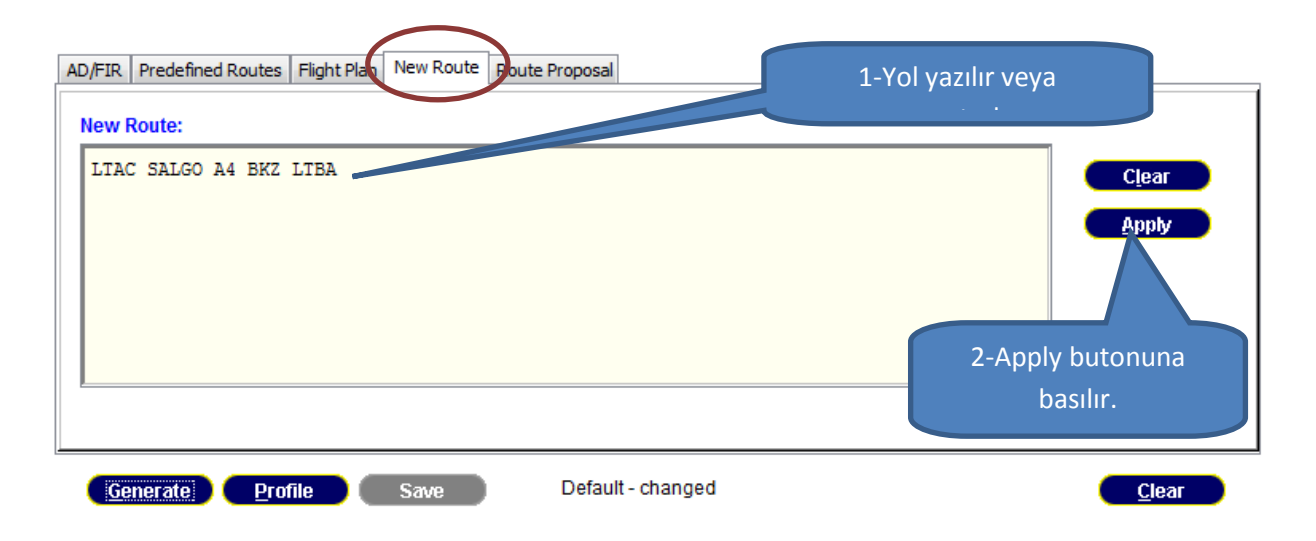

Apply butonuna basılınca sistem tüm gerekli bilgileri ana pencereye aktarır ve Generate butonu ile PIB yaratılır.

**6.4.4 Yol Teklifi (Route Proposal):** Route Proposal sekmesine tıklayınca açılan pencereye <u>kalkış/gidiş meydanı, hız, seviye ve uçuş kuralı</u> girilerek yol teklifi alınmak üzere **Propose** butonuna basılır. Ekran görüntüleri ve kullanımı aşağıdaki gibidir:

| /FIR Predefined Routes      | Flight Plan New Route | Route Proposal   |          | 1-Propose butonu ile |
|-----------------------------|-----------------------|------------------|----------|----------------------|
| Route Proposal:             |                       |                  |          |                      |
| Departure:                  | LTAC 🔎 🔎              | Cruising Speed:  | N 🔻 0450 | 7 /                  |
| Destination:                | EDDV 🔎                | Level:           | F ▼ 360  |                      |
| Flight Rules:               | I = IFR               | •                | Propose  |                      |
| Route:                      |                       |                  |          |                      |
|                             |                       |                  |          | Clear                |
|                             |                       |                  |          | Apply                |
|                             |                       |                  |          |                      |
|                             |                       |                  |          |                      |
| <u>G</u> enerate <u>P</u> r | ofile Save            | Default - change | d        | <u>C</u> lear        |

Propose butonuna basıldıktan sonra yeni açılan sayfada Recalculate butonuna basılarak alternatif yollar görüntülenir:

| Route proposal                                                                                                    | 1-                                                                                                    | Recalculate butonuna                                                                                                    |                    |                                        | X             |
|----------------------------------------------------------------------------------------------------|----------------------------------------------------------------------------------------------------|----------------------------------------------------------------------------------------------------|--------------------|----------------------------------------|---------------|
| Aircraft ID: Departure: L                                                                                                    | TAC                                                                                                    | basılır                                                                                                    | Flight level: F360 | Flight rules: I                        |               |
| Proposal scope<br>Include FIRS<br>D Description<br>LTAA ANKARA FIR<br>LTBB ISTANBUL FIR<br>UKFV SIMFEROPOL' FIR<br>LSBR FIR SOFIA<br>LRBB BUCURESTI FIR<br>UKLV L'VIV FIR<br>LHCC BUDAPEST FIR<br>LGBB BRATISLAVA FIR<br>EPWW MARSZAWA FIR<br>EVW MARSZAWA FIR<br>EVW MARSZAWA FIR<br>COMPACT OF COMPACT OF COM | Exclude FIRs                                                                                                    | Include points      Description      Description                                                                                  | 2-Listele<br>biri  | nen yollardan<br>İsi seçilir<br>(+ (-) |               |
| Proposed routes     Current: DEREL UL601 ODERO L601 DINRO UL6     NASIM UL601 ODERO L601 DINRO UL6     DEREL UL601 ODERO L601 DINRO UL6     DEREL UL601 ODERO L601 DINRO UL6     BAG UL601 ODERO L601 DINRO UL6     BAG UL601 ODERO L601 DINRO UL6     BAG UL601 ODERO L601 ODERO L601     SALGO UA4 YAVRU UA17 NAMAN UL60     KIZIK UL605 RIXEN L605 BULEN UL605     Compare routes                                                                                                    | 20 KOMUR UM748 BOLBO UL<br>20 KOMUR UM748 BOLBO UL<br>20 KOMUR UM748 BOLBO UL<br>20 KOMUR UM748 SUKIP Y21<br>30 KOMUR UM748 BOLBO UL<br>50 KOMUR UM748 BOLBO UL<br>51 RNEN L605 BULEN UL605<br>TEGRI UM748 BOLBO UL986 | 996 DLE<br>996 DLE<br>97H Z UL980 ATROS<br>07 HLZ UL980 ATROS<br>8 DLE<br>8 BOLBO UL986 DLE<br>TEGRI UM748 BOLBO UL986 DLE<br>DLE |                    |                                        | mpare<br>Iear |
| UL620<br>KOMUR(DPN)<br>5034V01435E                                                                                                    | F360                                                                                                    | 994.97                                                                                                    | 2:12               | LKAA                                   | ^             |
| UM748<br><b>SUKIP(DPN)</b><br><i>5216W01228E</i>                                                                                                    | F360                                                                                                    | 1124.10                                                                                                    | 2:29               | EDWW                                   | _             |
| 4207<br>HLZ(VOR)<br>5222N01048E                                                                                                    | F360                                                                                                    | 3-Apply b                                                                                                    | outonuna basılır   | EDWW                                   |               |
| 0L980 ATRO5(DPN) 5217N01008E                                                                                                    | F360                                                                                                    | 1210.48                                                                                                    | 2.11               | EDWW                                   | =             |
| DCT<br>EDDV<br>5228W00941E                                                                                                    | F360                                                                                                    | 1230.30                                                                                                    | 2:44               |                                        |               |
| Distance:1230.30NM EET:0244(HHmm)                                                                                                    |                                                                                                    |                                                                                                    |                    | Help Clear                             | pply<br>Close |

Daha sonra ana sayfadaki Apply butonuna basılınca sistem tüm gerekli bilgileri ana pencereye aktarır ve Generate butonu ile PIB yaratılır.

7 RAPORLAR (REPORTS): Üç çeşit NOTAM listesi alınabildiği uygulamadır.

**7.1 NOTAM listesi (NOTAM list):** Raporlar (Reports) başlığı altında NOTAM list başlığına tıklanır. NOTAM ofisinin ICAO kodu girilerek ve istenilen NOTAM serisi seçilerek metinleri de kapsayan NOTAM listesi alınabilir. Ekran görüntüleri ve kullanımı aşağıdaki gibidir:

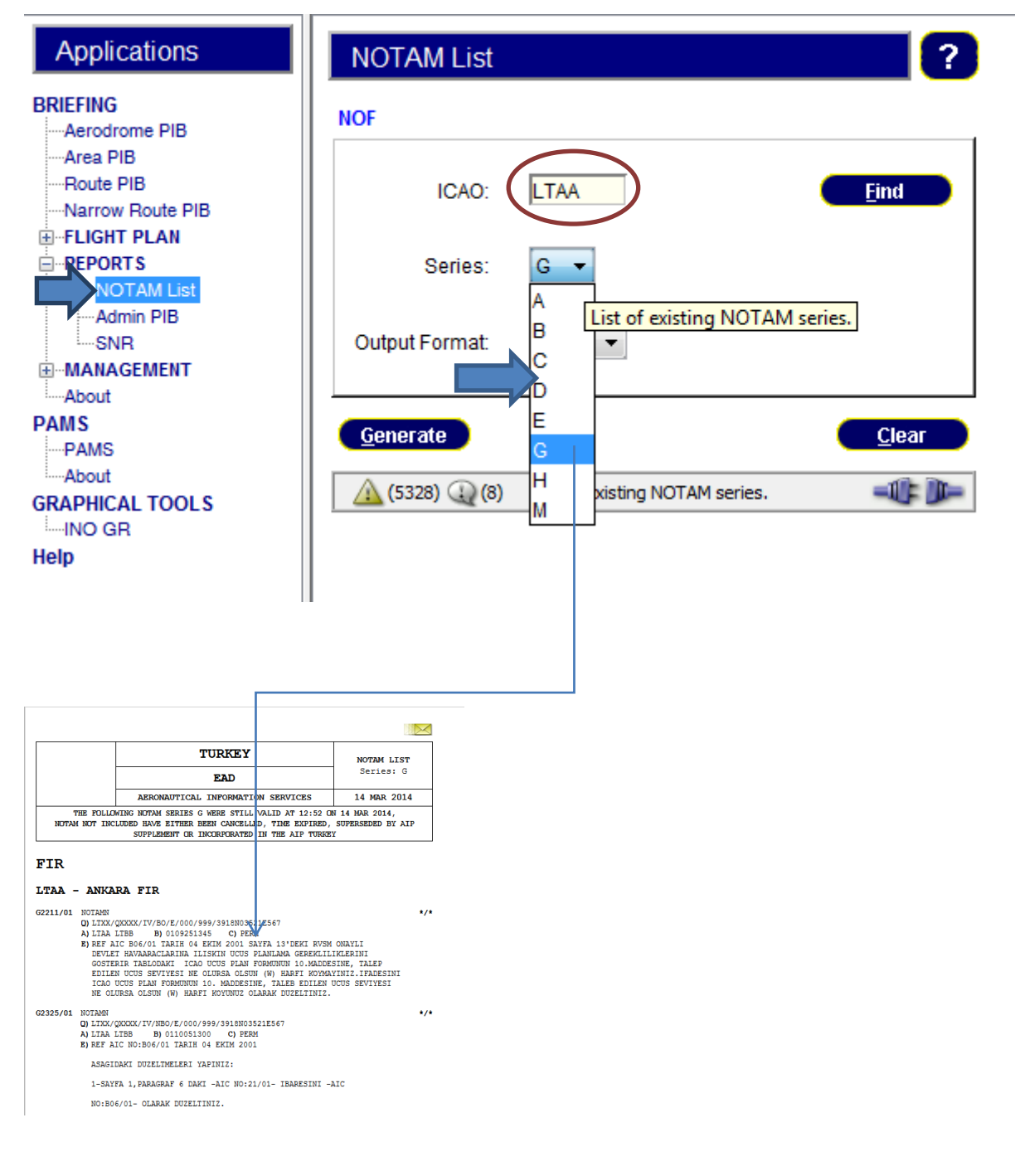

**7.2 ADMIN PIB (CHECK LIST Alma):** Sol menüdeki ADMIN PIB sekmesine basılarak FIR, meydan ve NOF bazında NOTAM kontrol listeleri alınabilir. Ekran görüntüleri ve kullanımı aşağıdaki gibidir:

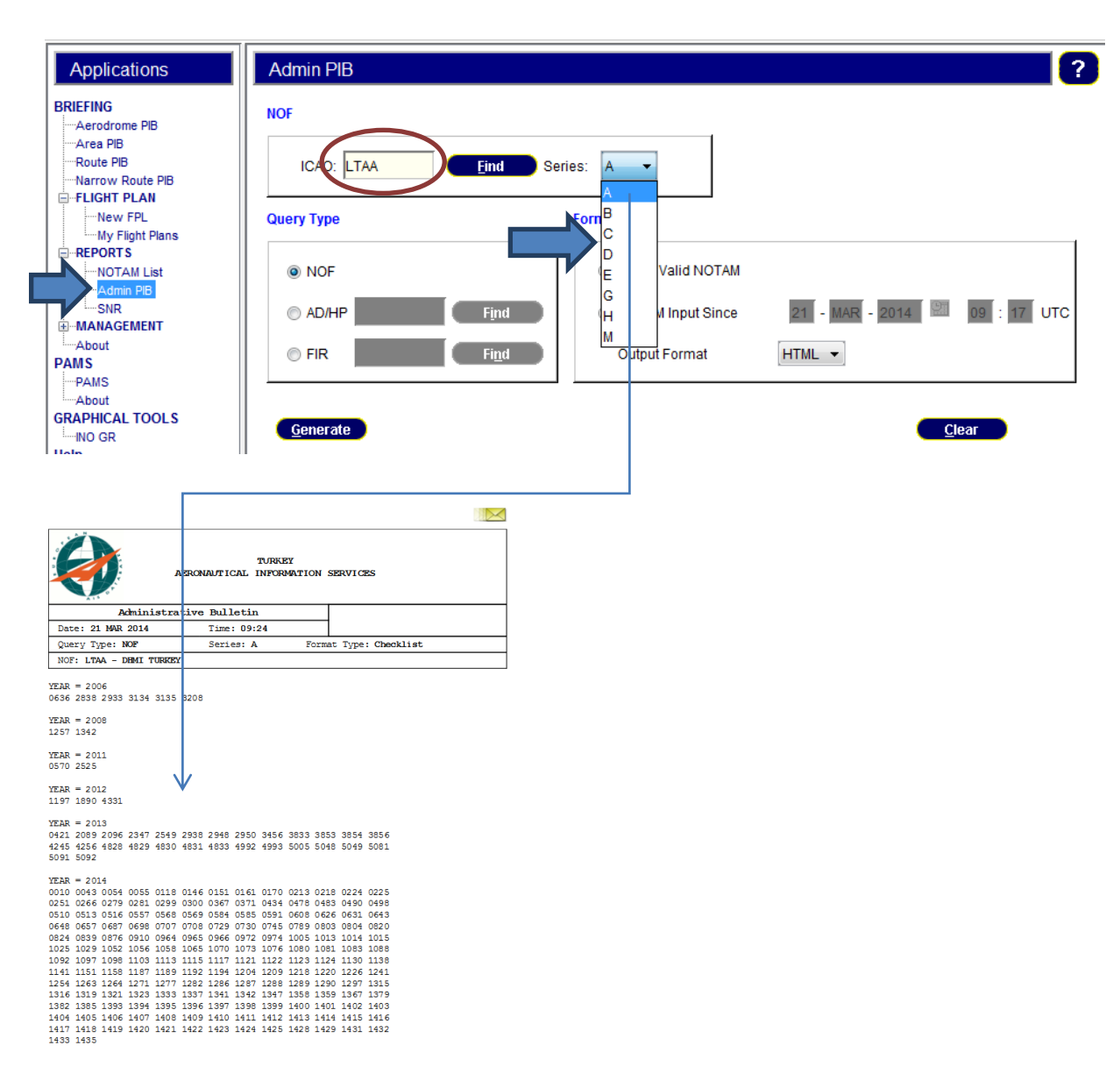

**7.3 SNR (Single NOTAM Retrieval/Tek NOTAM Görüntüleme)** : NOTAM numarası ve arama motoru ile güncel (Valid) ve güncel olmayan (Obsolete) NOTAM sorgulama ekranıdır. Ayrıca NOTAM Q Kodu kullanılarak da arama yapılabilir. Ekran görüntüleri ve kullanımı aşağıdaki gibidir:

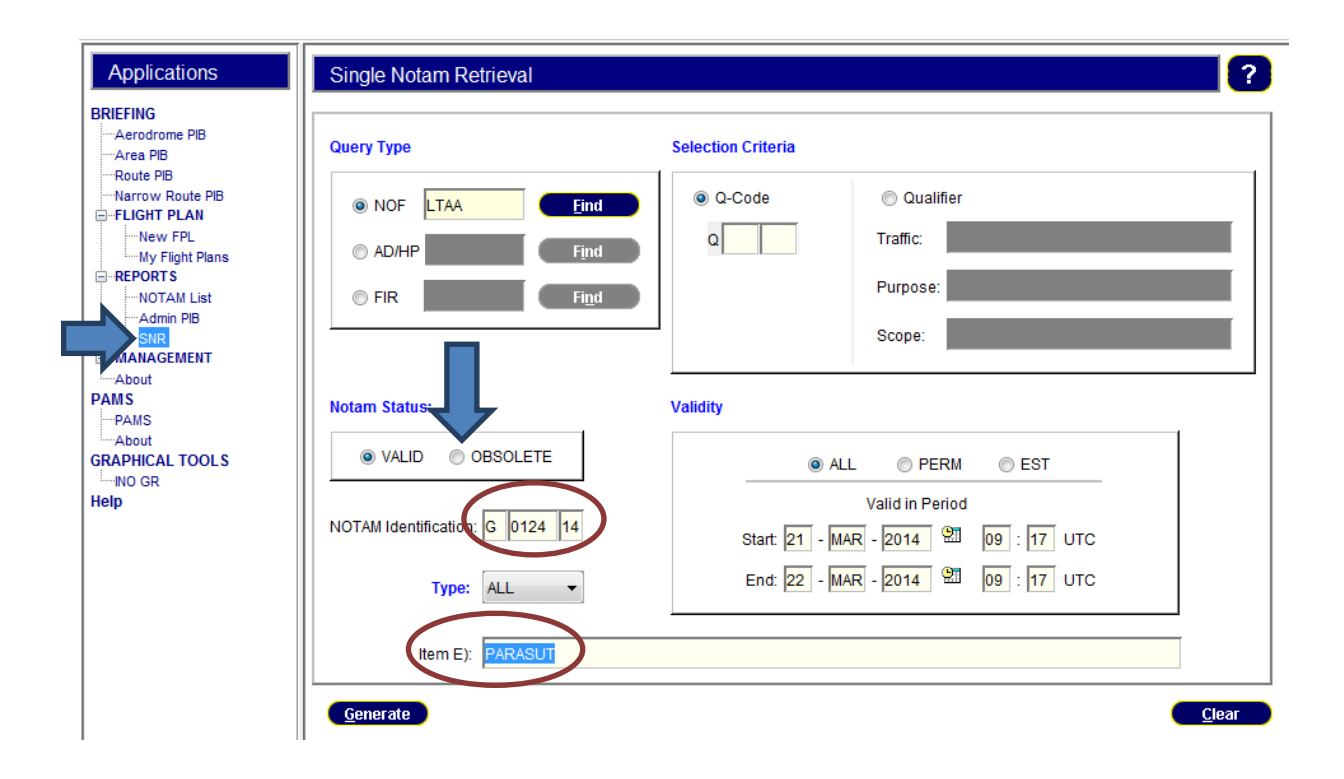

**8 PAMS (Published AIP Management System):** Aynı anda birden fazla kullanıcının, AIP dökümanlarını görüntülemesini, yazdırabilmesini ve kaydedebilmesini sağlayan uygulamadır. PAMS'ın desteklediği doküman çeşitleri aşağıdadır:

- -AIP (GEN, ENR, AD),
- AIP Amendment,
- AIP Supplement,
- -AIC,
- -Chart,
- -RAD

PAMS uygulamasına giriş için soldaki menüde PAMS başlığına tıklanır. Açılan sayfada 2 seviyede (sol ve sağ ekran) arama yapılır. 1. Seviye aramada (sol ekran) önce ülke adı seçilir, daha sonra AIP tipi seçilir ve aranacak olan verilerin sağ ekranda görüntülenmesi için **Refresh** butonuna basılır. 2 Seviye aramada (sağ ekran) ise doküman üzerine sağ tıklanarak sayfa görüntülenir (view) veya kaydedilir (download).

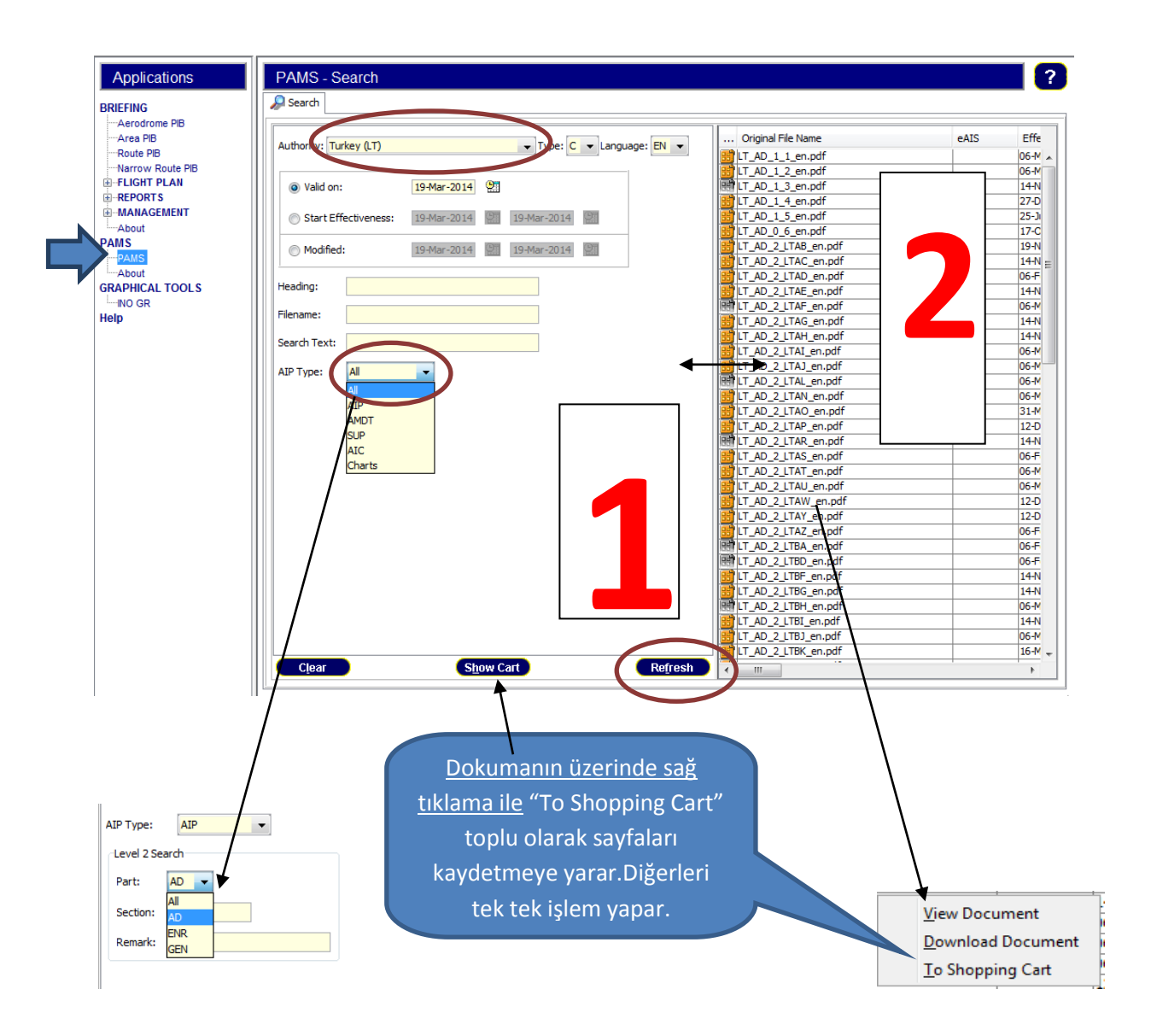

# 9 EAD BRIEFING FACILITY (EAD DU FPL yaratma ve yayınlama uygulaması):

### 9.1 EAD DATA USER / BRIEFING FACILITY GİRİŞ:

BF fonksiyonu için EAD DATA USER açıldıktan sonra soldaki uygulamalar menüsünden , FLIGHT PLAN tıklanır.

### 9.2 FPL YARATMA/TEMEL UYGULAMALAR:

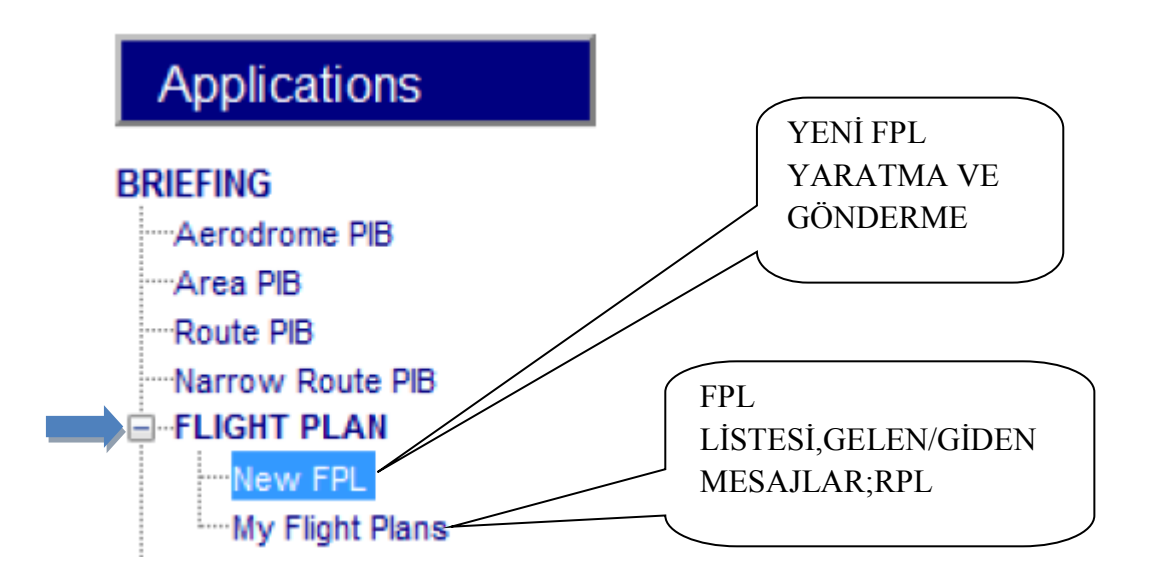

Aşağıdaki YENİ FPL penceresi açılır:

| New FPL                                                                                                    |
|----------------------------------------------------------------------------------------------------|
| lient name: Template Name: ARCID: ADEP: ADES: 🔲 Use Client 🧔                                                                                                    |
| light Plan Supplementary FPL Freetext Editor Repetitive Flight Plan                                                                                                    |
| Addresses                                                                                                    |
| Filing Time:     142100       Originator:     LTACZPZX ▼   Addresses FF:                                                                                                    |
| Re-Addressing (AD):                                                                                                    |
| Seneral information                                                                                                    |
| (7) Aircraft ID: (8) Flight Rules: Type of Flight:                                                                                                    |
| (9) Number: Type of Aircraft: Wake Turbulence Cat.: (10) Equipment                                                                                                    |
| Route information                                                                                                    |
| (13) Departure: EOBT: EOBT:                                                                                                    |
| (15) Cruising Speed: Route: Rev. Mgmt.                                                                                                    |
| (16) Destination: 🗾 🧔 Total EET: 🚺 Alternate: 🧖 🖉 2nd Alternate:                                                                                                    |
| Other Information                                                                                                    |
| (18) Other Information: DOF/120714 Notes (not transmitted): Append field 19 Distributed                                                                                                    |
| Image: Image: |

FPL formu uygun şekilde doldurulur.

Formlarda bulunan (FIND) butonu ile bilinmeyen hava aracı tipi,hava alanları ICAO kodları, FIR'lar, AFTN adresleri sistemin veri tabanında kolayca bulunabilmektedir.

9.2.1 FPL formunun altındaki butonların -sırasına göre- kullanımı:

| Other Information       |                                  |                                             |                           |
|-------------------------|----------------------------------|---------------------------------------------|---------------------------|
| (18) Other Information: | DOF/120714                       | Notes (not transmitted):                    |                           |
|                         |                                  | Appe                                        | nd field 19 🔲 Distributed |
| Template P <u>I</u>     | <u>Addresses</u> <u>P</u> review | <u>S</u> ave <u>V</u> alidate S <u>e</u> nd | <u>C</u> lear             |
|                         |                                  |                                             | -niih-                    |

**9.2.1.1 TEMPLATE (ŞABLON) BUTONU:**FPL'lerin sonradan da kullanılabilmesi amacıyla şablonlar yaratılıp kaydedilebilmektedir.

### 9.2.1.2 TEMPLATE (ŞABLON) PENCERESİ:

| New FPI           |                 |                          |                    |                  |                 |               | 2              |
|-------------------|-----------------|--------------------------|--------------------|------------------|-----------------|---------------|----------------|
|                   |                 | (                        | FPL sablon ACM     | AK icin          |                 |               |                |
| Client name:      |                 | Template Name            |                    | ADE              | P: ADE          | S: 📃 🗌 U      | se Client 🔎    |
| Flight Plan Supp  | lementary FPL F | reetext Editor Repetitiv | 1-TEMPATE TIKL     | A                |                 |               |                |
| Addresses         | FPL Template Ma | anagement                | 2-FPL SEÇ ÇİFT T   | IKLA             |                 | ×             |                |
| Filing Time:      | Filter          |                          | (veya open)        |                  |                 |               |                |
| Originator:       | Name:           | (                        |                    |                  |                 | Clear         |                |
| -                 | ARCID:          | ADEF                     | ADES:              |                  |                 | Eind          |                |
|                   |                 |                          |                    |                  |                 |               |                |
|                   | Manage          |                          |                    |                  |                 |               |                |
| Cham Filba        | Client          | Name                     | ARCID              | ADEP             | ADES            | <u>O</u> pen  |                |
| Snow Firs         |                 | c130                     | ALEV27             | LTAD             | LTAU            | Delete        |                |
|                   |                 | c130                     | ALEV25             | LICC             |                 |               |                |
| General informat  |                 | c130 /                   | ALEV27             | LTAU             | LTAD            | Valid. Result |                |
| (7) Aircraft ID:  |                 | c130                     | ALEV27             | LTAD             | LTCC            |               |                |
| (r)/arcial(ib)    |                 | c650                     | TUAF009            | LTAD             | LTCJ            |               |                |
| (9) Number:       |                 | cn35                     | CAKM15             | LTAD             | LTBH            |               |                |
| (-)               |                 | cn35                     | SARK25             | LTAT             | LTCC            | 4 1           |                |
|                   |                 | cn35                     | PUMA41             | LTAD             | LTFA            | -1 1          |                |
| Route informatio  |                 | cn35                     | ATAK42<br>SARKOS   | LIAD             | LIDI            | -             |                |
| (12) Danar        |                 | cn35                     | MURAT53            | LTCC             | LTCC            | -1 1          |                |
| (13) Depar        |                 | cn35                     | CAKM14             | LTAD             | LTAP            | -             |                |
| (15) Cruising Sp  |                 | f16                      | KURT01             | LTAE             | LTAE            | 1             | Rte Mant       |
| (13) Gruibing Op  |                 | TUZKOY EGT               | CAKM33             | LTAD             | LTAD            |               | CDO Cheek      |
|                   |                 |                          |                    |                  |                 | <u>_</u>      | SDO Check      |
| (16) Destina      | Save as         |                          |                    |                  |                 |               |                |
| Other Informatio  | EPI Template    | Name: c130               | •                  |                  |                 | Savo          |                |
| (18) Other Inform | FFL Template    | Name. C150               |                    |                  |                 | <u></u>       |                |
| (10) 04101 111011 | <u>H</u> elp    |                          |                    |                  |                 |               |                |
|                   |                 |                          |                    |                  | Append field 19 | Distributed   |                |
|                   |                 |                          |                    | $\searrow$       |                 |               |                |
| <u>T</u> emplate  | PĮB             | Addresses Pr             | eview <u>S</u> ave | <u>V</u> alidate | Pend            | $\backslash$  | Clear          |
|                   |                 |                          |                    |                  |                 |               | DI cohlon      |
|                   |                 |                          |                    | FFL              | şadıon          |               | FL Şabioli     |
|                   |                 |                          |                    | Voro             | tma jain ?      |               | aratma jain 3  |
| <b>FPL</b>        | sablon v        | aratma icin              | )                  | yara             | una için 2-     | -    ya       | arauna için 5- |
|                   | ,               |                          |                    | İsim             | ver (açılaı     | n    S        | AVE (kaydet)   |
| 1-FPI             | L formur        | nu doldur ve             | tempate            | penc             | cerede)         |               | kla            |
| tikla             |                 |                          | · ]-               | 30 -             |                 |               |                |
|                   |                 |                          |                    |                  |                 |               |                |

# 9.2.1.3 PIB YATARMA BUTONU: PIB (Uçuş öncesi bilgi bülteni) butonu ile FPL

formundaki hava alanları ve yol hanesi doldurulduktan sonra FPL kapsamındaki hava alanları ve FIR'lar ile ilgili NOTAM'lar anında görüntülenebilmektedir.

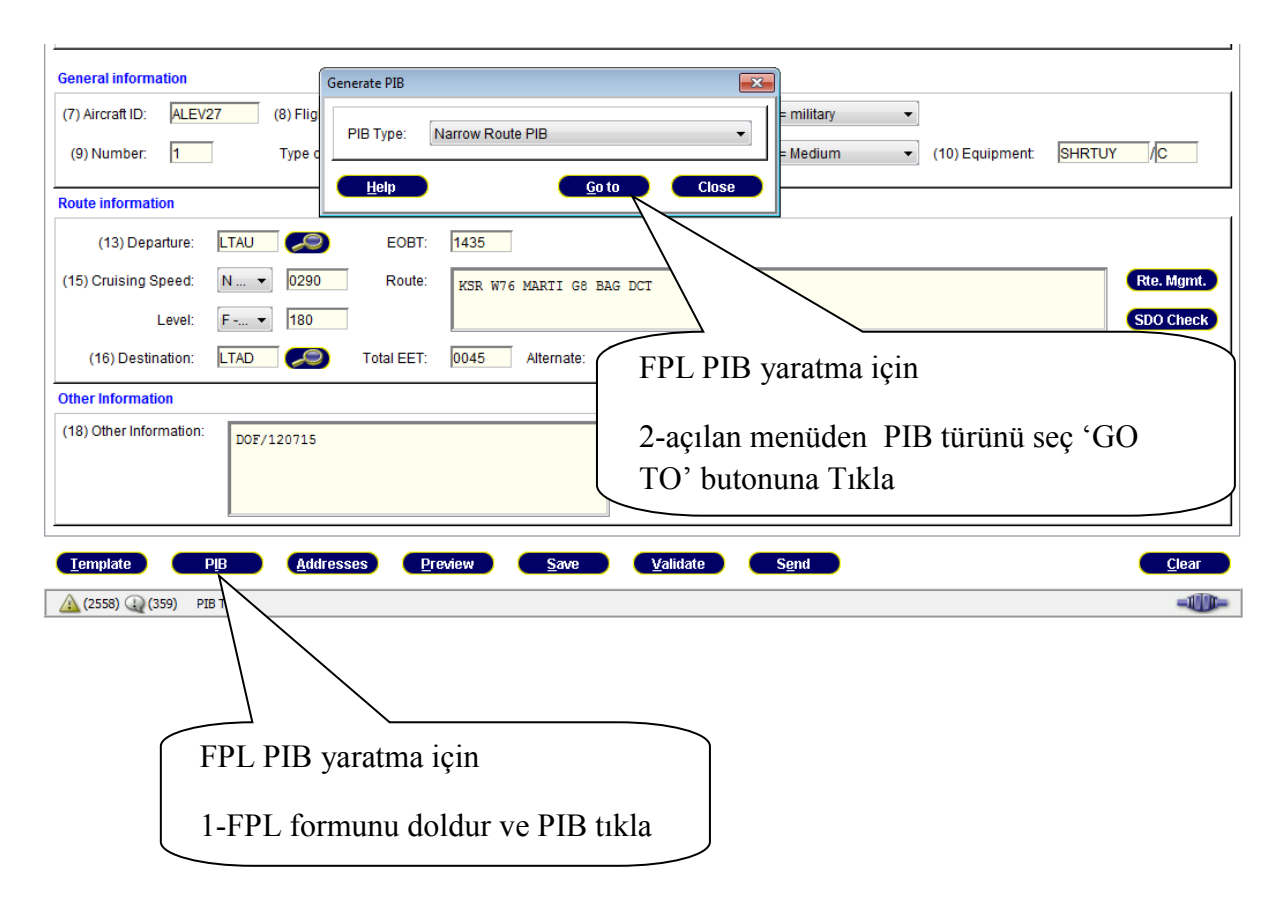

NOT: Narrow Route PIB uçuş planının yolunu da kapsadığından, SDO CHECK butonuna basmadan görüntülenmez, diğer PIB ler (AD,AREA vb) doğrudan görüntülenir.

**9.2.1.4 ADRESLEME BUTONU:**FPL için otomatik adresleme yapmaktadır. Örneğin FPL uçuş kuralı IFR ise IFPS adreslerini, VFR ise ulusal hava trafik hizmetleri ünitelerinin (ATSU) adreslerini otomatik olarak girmektedir. Ayrıca uçuşun bir kısmı IFPS bölgesi dışında gerçekleşmekte ise EK\_ADRES (re- addressing) bölümündeki adreslemeleri de sistem otomatik olarak doldurmaktadır.

| New FPL     ?       Client name:     Image: Client Plan       Flight Plan     ADEP: ADES: Image: Client Plan                                                                                                    |                                                                          |
|----------------------------------------------------------------------------------------------------|--------------------------------------------------------------------------|
| Addresses Filing Time: 142113 Originator: LTAC2F2X  Addresses FF.  Re-Addressing (AD):  HECATIZX HECC2Q2X                                                                                                    |                                                                          |
| General information         (1) Number:         Type of Aircraft:         (2) Number:         Type of Aircraft:         (13) Departure:         (13) Departure:         (14) Departure:         (15) Crutising Speed:         New Expendition:         (15) Crutising Speed:         New Expendition:         (16) Destination:         (16) Destination:         (17) Crutising Speed:         (18) Destination:         (19) Destination:         (19) Other Information:         (19) Other Information: </td <td>Adresleme için<br/>2- Sitem adresleri ve<br/>ek-adresleri kendisi<br/>yazar</td> | Adresleme için<br>2- Sitem adresleri ve<br>ek-adresleri kendisi<br>yazar |

# 9.2.1.5 PREVIEW BUTONU (FPL ÖNGÖRÜNÜM):

| New FPL               | ?                                                 |
|-----------------------|---------------------------------------------------|
| Client name:          | ADEP: ADES: Use Client                            |
| Flight Plan Suppleme  | antary FPL Freelext Editor Repetitive Flight Plan |
| Addresses             | Preview                                           |
| Filing Time: 142      | Addresses                                         |
| Originator:           | Filing Time: 142121 Orginator: 11AC2P2X •         |
|                       | Addresses FF:                                     |
| Show FIRs             | Re-Addressing (AD):                               |
| General information   |                                                   |
| (7) Aircraft ID: ALE  | Text                                              |
| (9) Number: 1         | (FFL-ALEV27-IM<br>-C130/M-SHRTUY/C                |
| Route information     | -LIADI435<br>-NO290F180 KSR W76 MARTI G8 BAG DCT  |
| (13) Departure:       | -LTADOUS LTAE LTAU<br>-DOF/120715)                |
| (15) Cruising Speed:  | Rte. Mgmt.                                        |
| Level:                | SDO Check                                         |
| (16) Destination:     |                                                   |
| Other Information     |                                                   |
| (18) Other Informatio |                                                   |
|                       | Append field 19 Distributed                       |
|                       | PREVIEW tıkla                                     |
| Template 🔵 🧲          | PIB Addresses Preview                             |
| (2557) (1) (359)      |                                                   |

**9.2.1.6 SAVE (KAYDET) BUTONU**: FPL'yi göndermeden üzerinde işlem yapabilmek için FPL LIST'e kaydeder.

DİKKAT:Bu şablon yaratma değildir.

| er                                    |                   |        |         |            |       |         |       |             |          |            |          |                                         |      |       |        |         |      |          |   |
|---------------------------------------|-------------------|--------|---------|------------|-------|---------|-------|-------------|----------|------------|----------|-----------------------------------------|------|-------|--------|---------|------|----------|---|
| PL Data                               |                   |        |         |            |       | Time Ra | inge  |             |          |            |          |                                         |      |       |        |         |      |          |   |
| RCID                                  |                   | _      | REG     |            | _     |         | From: |             |          |            |          | UTO                                     | 1    |       |        |         |      |          |   |
| NOID.                                 |                   |        | NEO.    |            |       |         |       | 14 -        | JUL -  2 |            | 00       | UIC                                     |      |       |        |         |      |          |   |
| ADEP:                                 |                   |        | ADES:   |            |       |         | To:   | 14 -        | JUL - 2  | 012 🛛 🖭 2: | 3 : 59   | UTC                                     |      |       |        |         |      |          |   |
|                                       |                   |        |         |            |       |         |       |             |          |            |          |                                         |      |       |        |         |      |          |   |
| Slot I                                | lessages          |        | Importa | nt Message | es    | 0       | Relat | ive Timefra | me: - 2  | /+ 2       | ho       | ours                                    |      |       |        |         | _    |          |   |
|                                       |                   |        |         |            |       |         |       |             | -        |            |          |                                         |      |       |        | C       | iear |          |   |
| Active                                | Flights           |        | ARO ma  | anaged     |       |         |       |             |          |            |          |                                         |      |       |        | E       | ind  |          |   |
|                                       |                   |        |         |            |       |         |       |             |          |            |          |                                         | J    |       |        |         |      |          |   |
|                                       |                   |        |         |            |       |         |       |             |          |            |          |                                         |      |       |        |         |      |          |   |
| List                                  |                   |        |         |            |       |         |       |             |          |            |          |                                         |      |       |        |         |      |          |   |
|                                       |                   |        |         |            |       |         |       |             |          |            |          |                                         |      |       |        |         |      |          |   |
| D S                                   | ARCID             | FR     | STS     | Туре       | ADEP  | DOF     | EOBT  | ATOT        | стот     | Slot RCV   | Slot SND | ADES                                    | ETA  | ATA   | Active | Profile | Sch  |          |   |
| 1 1 1 1 1 1 1 1 1 1 1 1 1 1 1 1 1 1 1 | BAW36             | I      |         | B772       | VOMM  | 120714  | 0001  | _           |          |            |          | EGLL                                    | 0954 | 0000  |        |         |      | <u> </u> |   |
|                                       | THV424            | 1<br>T |         | 8729       | LERT  | 120714  | 0001  | 0019        |          |            |          |                                         | 0601 | 0626  |        |         |      |          |   |
|                                       | CA1864            | T      |         | 8738       | LIASP | 120714  | 0005  | 0018        | _        |            |          | LTAL                                    | 0555 |       |        |         |      |          |   |
| 1                                     | GWI927            | I      |         | A319       | LTAI  | 120714  | 0005  | 0003        | -        |            |          |                                         |      |       |        |         |      |          |   |
| 1                                     | LLP8938           | I      |         | A320       | HEGN  | 120714  | 0005  | 0055        | 1        | 1 1        |          |                                         | •    |       |        |         |      |          |   |
| 1                                     | UTA5531           | I      |         | B752       | UUDD  | 20714   | 0005  | 0010        |          | Kayd       | letm     | e 10                                    | cın  |       |        |         |      |          |   |
| 1                                     | LZB814            | I      |         | E190       | OLBA  | 120714  |       |             | _        |            |          |                                         | ,    |       |        |         |      |          |   |
| 1                                     | SDM217            | I      |         | A320       | ULLI  | 120714  | 00    |             |          |            |          |                                         |      |       |        |         |      |          |   |
| 1                                     | THY 796           | I      |         | B738       | LTBA  | 120714  | 0010  |             |          | 4          |          |                                         |      |       |        | ~       |      | -        |   |
| 1                                     | PGT2693           | I      |         | B738       | LTAI  | 120714  | 0015  | 0019        |          | -1-FP      | PL fé    | orm                                     | unu  | dold  | liir v | e S     | AV   | E fi     | k |
| 1                                     | THY2VY            | I      |         | A319       | LTCG  | 120714  | 0015  | 0026        |          |            | 2.1      | ,,,,,,,,,,,,,,,,,,,,,,,,,,,,,,,,,,,,,,, | 4114 | 4014  |        | • •     |      |          |   |
| 1                                     | THY387            | I      |         | A321       | UGTB  | 120714  | 0015  |             |          | 21:        | stad     | $\sim C$                                | är   |       |        |         |      |          |   |
| 1                                     | THY99             | I      |         | A321       | OEMA  | 120714  | 0015  |             |          | Z-LI       | sied     | e G                                     | UI.  |       |        |         |      |          |   |
| - V                                   | DLH1309           | 1      |         | A321       | OLBA  | 120714  | 0020  | 0059        |          |            |          |                                         |      |       |        |         |      |          |   |
|                                       | PGT 1025          | 1      |         | 8738       | LIAI  | 120714  | 0020  | 0023        |          |            |          |                                         |      |       |        |         |      |          |   |
|                                       | SXD/YR            | T      |         | 8738       | VCHS  | 120714  | 0020  | 0042        |          | שות        |          | <b>T</b> . <b>T</b> '                   | DT 1 |       |        | 1.      |      |          |   |
|                                       | 101/13            | T      |         | A332       | LIDDD | 120714  | 0020  | 0029        |          | DIK        | KА       | 1:11                                    | rl b | ou aş | ama    | da      |      |          |   |
|                                       | BED 3370          | T      |         | 0752       | FDDV  | 120714  | 0020  | 0028        |          |            |          |                                         |      | 3     |        |         |      |          |   |
|                                       | SXS5795           | T      |         | 8738       | 1.7K7 | 120714  | 0025  |             |          | dağı       | tilm     | amı                                     | otir |       |        |         |      |          |   |
|                                       | 0000190           | -      |         | A333       | VABB  | 120714  | 0025  |             |          | uagi       | um       | am                                      | şın  |       |        |         |      |          |   |
| · · · ·                               | THY 721           |        |         |            |       |         | 5020  |             |          |            |          |                                         |      |       |        |         |      |          |   |
|                                       | THY721<br>THY7664 | T      |         | 8738       | ULLT  | 120714  | 0025  | 0024        |          |            |          |                                         |      |       |        |         |      |          |   |

**9.2.1.7 VALIDATE (TEST) BUTONU:**FPL formu doldurulduktan sonra, yayımlanmadan önce bu butona basıldığında, FPl'yi IFPS test adresine (IFPUV) göndermektedir. Böylece FPL yayımlanmadan önce yapılan hatalar görülebilmektedir.

| Other Information (18) Other Information: DOF/120714 | Notes (not transmitted):                                                                                                    |
|------------------------------------------------------|----------------------------------------------------------------------------------------------------|
| Template PIB Addresses Preview Save                  | Append field 19 Distributed                                                                                                   |
|                                                      | FPL test için<br>1-FPL formunu doldur ve adresleme<br>yap 2-Validate butonuna bas<br>DIKKAT:FPL bu aşamada<br>dağıtılmamıştır |

### 9.2.2 FPL LIST İÇİNDE KULLANILAN İŞARETLER:

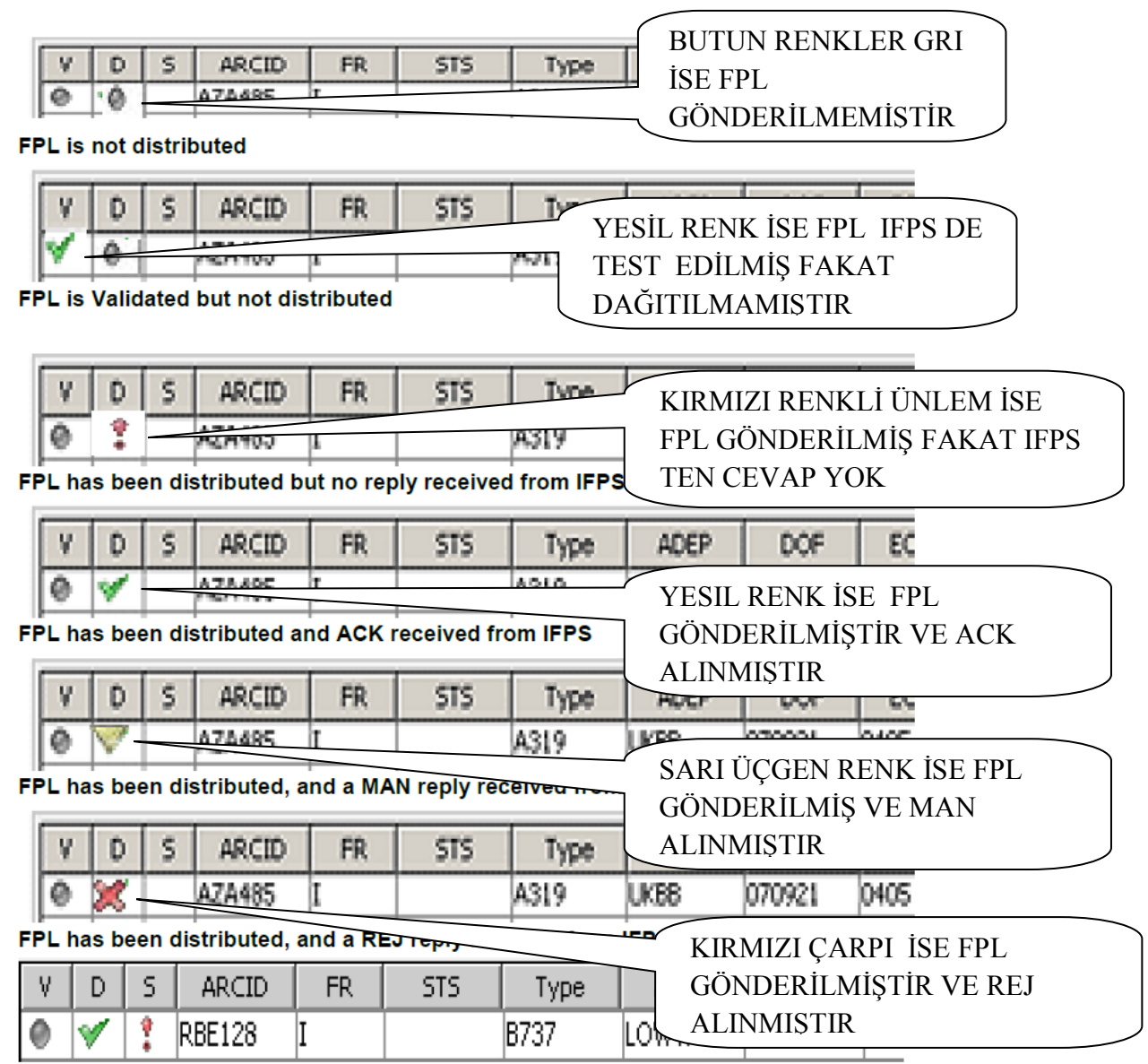

There is an ALR msg affecting this FPL

\*FPL LİSTESİNDE slot hücresi kırmızı ise SLOT alınmıştır.

\*\*FPL LİSTESİNDE tüm satır açık mavi renkli ise bir başka kullanıcı tarafından kilitlenmiştir.

FPL listesindeki EOBT sütunundaki kalkış zamanları koyu renkli ise DLA mesajı ile EOBT güncellenmiştir:

|   | LIGU |   |         |    |     |      |      |        |       |       |      |          |          |      |      |     |        |         |     |
|---|------|---|---------|----|-----|------|------|--------|-------|-------|------|----------|----------|------|------|-----|--------|---------|-----|
| V | D    | S | ARCID   | FR | STS | Туре | ADEP | DOF    | EOBT  | ATOT  | CTOT | Slot RCV | Slot SND | ADES | ETA  | ATA | Active | Profile | Sch |
| 0 | V    | ' | UAL977  | I  | 1   | B772 | OMDB | 120714 | 2010  | 2032  |      |          |          | KIAD | 0955 |     | V      |         |     |
| 0 | V    | ' | QTR6950 | I  |     | A306 | LHBP | 120714 | 2011  |       |      |          |          | OTED | 0030 |     | V      |         |     |
| 0 | V    | ' | PGT136  | I  |     | B738 | LTFJ | 120714 | 2013  |       |      |          |          | LTCG | 2129 |     | V      |         |     |
| 0 | V    | ' | ETD056  | I  |     | A332 | EBBR | 120714 | 2015  |       |      |          |          | OMAA | 0159 |     | V      |         |     |
| 0 | V    | ' | QTR038  | I  |     | A320 | LIMC | 120714 | 2015  | 2033  |      |          |          | OTBD | 0155 |     | V      |         |     |
| 0 | V    | ' | SXD91Y  | I  |     | 8738 | EDDS | 120714 | 2015  |       |      |          |          | LTAC | 2240 |     | V      |         |     |
| 0 | V    | ' | SXS8PC  | I  |     | 8738 | LTFH | 120714 | 2015  | 2024  |      |          |          | TAT  | 2124 |     | V      |         |     |
| 0 | V    | ' | THY1789 | I  |     | 8738 | LTAC | 120714 | 2015  | 2037  |      |          | GÜN      | CEL  | LEN  | MİŞ | /      |         |     |
| 0 | V    | ' | THY5CN  | I  |     | A319 | LTAZ | 120714 | 2015- | 20.10 |      |          | EOB      | Г    |      | -   | 7      |         |     |
| 0 | V    | ' | THY8CX  | I  |     | A319 | LTBA | 120714 | 2015  | 2028  |      | Ż        |          | •    |      |     | I      |         |     |
| 0 | V    | ' | UAE10   | Ι  |     | 877W | EGKK | 120714 | 2015  |       |      |          |          | OMDB | 0221 |     | V      |         |     |
|   |      |   |         | -  |     |      |      |        |       |       |      |          |          |      |      |     |        |         |     |

# 9.2.2.1 GELEN MESAJLAR (Incoming messages):

| My Flight P    | ans                                                                  |
|----------------|----------------------------------------------------------------------|
| FPL List Incor | ning Messages Outgoing Messages (+)                                  |
| Filter         |                                                                      |
| General Crite  | eria                                                                 |
| Originator:    | Type: ACK S için tıkla                                               |
| ARCID:         | ADEP: ADES:                                                          |
| Freetext:      |                                                                      |
|                |                                                                      |
| Message Lit    |                                                                      |
|                |                                                                      |
|                |                                                                      |
|                |                                                                      |
|                | *küçük oklara tıklanarak mesaj<br>penceresi büyütülüp küçültülebilir |

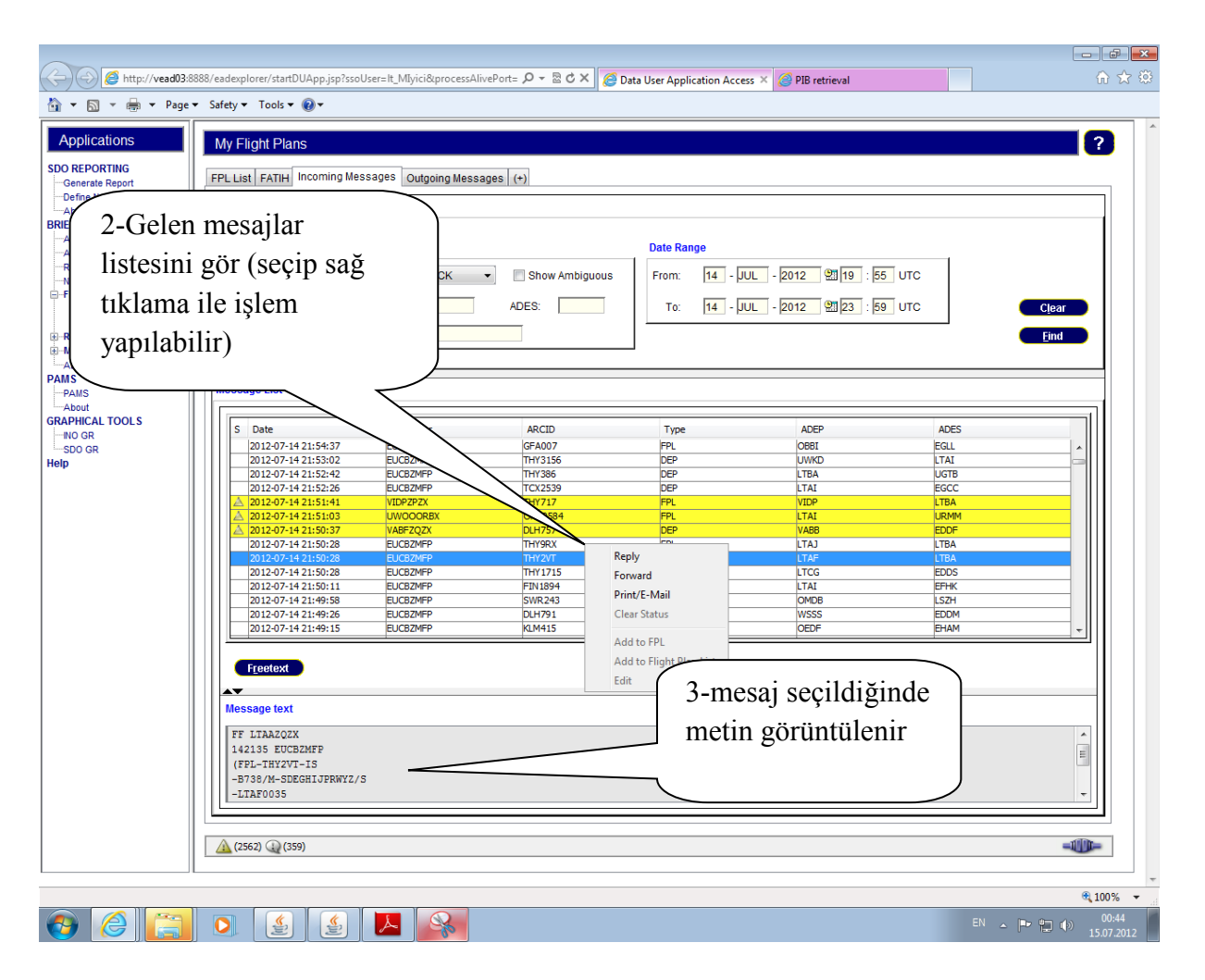

### 9.2.2.2 SERBEST METİN AFTN MESAJI GÖNDERME:

| ilter<br>General Criteria                  | Data Rango                                                          |   |
|--------------------------------------------|---------------------------------------------------------------------|---|
| Originator:                                | Type: ACK The Show Ambiguous From: 14 - JUL - 2012 219 19 : 55 UTC  |   |
| ARCID:                                     |                                                                     |   |
| Freetext:                                  | Addresses Eind                                                      |   |
| -                                          | Filing Time: 142136 Originator: LTACZPZX - Priority: GG -           |   |
| lessage List                               |                                                                     |   |
| S Date                                     | Addresses FF:                                                       |   |
| 2012-07-14 21:49:26                        |                                                                     |   |
| 2012-07-14 21:48:51<br>2012-07-14 21:48:30 | Text E                                                              |   |
| 2012-07-14 21:48:23<br>2012-07-14 21:47:47 |                                                                     |   |
| 2012-07-14 21:47:47<br>2012-07-14 21:46:34 |                                                                     |   |
| 2012-07-14 21:46:34<br>2012-07-14 21:46:28 | BUDOP ULGOZ DONAD UTI70 RAPET T843 ARNIX T852 EKSAK/N0370F220 T852  |   |
| 2012-07-14 21:45:39<br>2012-07-14 21:45:34 | -EDDL0401 EDDK                                                      |   |
| 2012-07-14 21:45:31<br>2012-07-14 21:45:30 | ELEFICIEBOUSA LESKUIDE LEBBUISU LACCOZUG LEBBUISU LAKAUSSE ELEMUSII |   |
|                                            |                                                                     |   |
|                                            |                                                                     |   |
| Message text                               | <b>Send Close 2</b> -açılan pencereye                               | • |
| FF LTAAZQZX<br>142130 EUCBZMFP             | adres vaz gönder                                                    |   |
| (FPL-THY4HY-IS<br>-B738/M-SDEGHIJPRWYZ     |                                                                     |   |
| -LTAF0030                                  | 1-Listeden mesaj seç ve FREE                                        |   |

# 9.2.2.3 GİDEN MESAJLAR (Outcoming messages):

| List Incoming Messag<br>ter<br>General Criteria<br>Addressee: | es Outgoing Messages ( |                  | Date Range   | 2012 <b>19</b> 19 : 55 U  | TC          |
|---------------------------------------------------------------|------------------------|------------------|--------------|---------------------------|-------------|
| Freetext:                                                     |                        |                  |              | 1-Giden mes<br>için TIKLA | sajlar Eind |
| Date<br>2012-07-14 21:38:08                                   | Addressee<br>LTACZPZX  | ARCID<br>Unknown | Type<br>TEXT | ADEP<br>Unknown           | ADES        |
|                                                               |                        |                  |              |                           |             |

# 9.2.2.4 İSİM VEREREK YENİ MENÜ (TAB) EKLEMEK: Arama kriterlerini

kayıt için kullanılır.

| My Flight Plans                                                      |                    |  |  |  |  |  |  |  |  |
|----------------------------------------------------------------------|--------------------|--|--|--|--|--|--|--|--|
| FPL List Incoming Messages Outgoing Messages (+)                     | -                  |  |  |  |  |  |  |  |  |
| Filter                                                               | 1-Tab eklemek için |  |  |  |  |  |  |  |  |
| General Criteria       Originator:       Type:       ACK       Type: | + işaretine TIKLA  |  |  |  |  |  |  |  |  |
| ARCID: ADEP: ADES:                                                   |                    |  |  |  |  |  |  |  |  |
| Freetext:                                                            |                    |  |  |  |  |  |  |  |  |
| AV<br>Message List                                                   | -                  |  |  |  |  |  |  |  |  |

| Gen                  | neral Criteria                                                                     |            |                                    | Date Range |                      | 1                  |
|----------------------|------------------------------------------------------------------------------------|------------|------------------------------------|------------|----------------------|--------------------|
| Ori                  | iginator:                                                                          | Type: ACK  | <ul> <li>Show Ambiguous</li> </ul> | From: 14 - | JUL - 2012 👫 19 : 55 | UTC                |
|                      |                                                                                    |            |                                    | T-1 44     |                      |                    |
|                      | ARCID:                                                                             | ADEP:      | ADES:                              | 10: 14 -   | POL - 2012 2123 : 59 |                    |
| F                    | Freetext:                                                                          |            |                                    |            |                      | Fin                |
|                      | I                                                                                  |            |                                    |            |                      |                    |
|                      |                                                                                    |            |                                    |            |                      |                    |
| •                    |                                                                                    |            |                                    |            | $\mathcal{C}$        |                    |
| ess                  | sage List                                                                          |            |                                    |            | 2-                   | Acilan pencerede   |
|                      |                                                                                    |            |                                    |            | <b>Z</b> .           | rçilali pelleerede |
|                      |                                                                                    |            |                                    |            | ini                  | muor               |
| S                    | Date                                                                               | Originator | ARCID                              | Туре       | ISI                  |                    |
|                      | 2012-07-14 21:50:37                                                                | VABEZOZX   | DUURER .                           | 000        |                      |                    |
| F                    | 2012-07-14 21:50:28                                                                | EUCBZMFP   | Please specify tab name            | 8          | LTAJ                 | LIBA               |
|                      | 2012-07-14 21:50:28                                                                | EUCBZMFP   |                                    |            | LTAF                 | LTBA               |
| F                    | 2012-07-14 21:50:28                                                                | EUCBZMFP   | Please specify tab                 | o nam      | LTCG                 | EDDS               |
| E                    | 2012-07-14 21:50:11                                                                | EUCBZMFP   |                                    |            | LTAI                 | EFHK               |
| F                    | 2012-07-14 21:49:58                                                                | EUCBZMFP   |                                    |            | OMDB                 | LSZH               |
|                      | 2012-07-14 21:49:26                                                                | EUCBZMFP   | A <u>c</u> cept (                  | Close      | WSSS                 | EDDM               |
|                      | 2012-07-14 21:49:15                                                                | EUCBZMFP   |                                    |            | OEDF                 | EHAM               |
|                      | 2012-07-14 21:48:51                                                                | EUCBZMFP   | QTR027                             | FPL        | OTBD                 | EDDF               |
|                      | 2012-07-14 21:48:30                                                                | EUCBZMFP   | SXS89R                             | DEP        | LTFH                 | LTFJ               |
|                      | 2012-07-14 21:48:23                                                                | EUCHZMFP   | BER 3364                           | DLA        | EDDK                 | LTAI               |
|                      | 2012-07-14 21:47:47                                                                | EUCBZMFP   | LZB6083                            | DLA        | LBBG                 | LLBG               |
|                      | 2012-07-14 21:47:47                                                                | EUCBZMFP   | LZB6083                            | DLA        | LBBG                 | LLBG               |
|                      | 2012-07-14 21:46:34                                                                | EUCBZMFP   | SWR 155                            | DEP        | VABB                 | LSZH               |
| Me<br>FF<br>14<br>(F | Freetext ssage text F LTAAZO2X 42130 EUCBZMFP FPL-TRY4RY-IS R138 (M_SRFCH_IIDBW7/6 | .n         |                                    |            |                      |                    |

| FPL Data       Time Range       tab açılır.         ARCID:       REG:          ADEP:       ADES:          Slot Messages       Important Messages          Active Flights       ARO managed          V       D       S ARCID       FR       STS       Type       ADEP       DOF       EOBT       ATOT       CTOT       Slot RCV       Slot SND       ADES       ETA       ATA       Active Profile       Sch         V       D       S       ARCID       FR       STS       Type       ADEP       DOF       EOBT       ATOT       CTOT       Slot RCV       Slot SND       ADES       ETA       ATA       Active Profile       Sch         V       D       S       ARCID       FR       STS       Type       ADEP       DOF       EOBT       ATOT       CTOT       Slot RCV       Slot SND       ADES       ETA       ATA       Active       Profile       Sch         V       D       S       ARCID       FR       STS       Type       ADEP       DOF       EOBT       ATOT       CTOT       Slot RCV       Slot SND       ADES       ETA       ATA       Active       P                                                                                                    | Filter                                                    |                                                               |                                                    |                                                      |                                                                                                    |                                                             |                      |          |          | 3-Ver    | ilen                                 | isimle                              | e yeni      | Ì      |                     |           |
|----------------------------------------------------------------------------------------------------|-----------------------------------------------------------|---------------------------------------------------------------|----------------------------------------------------|------------------------------------------------------|----------------------------------------------------------------------------------------------------|-------------------------------------------------------------|----------------------|----------|----------|----------|--------------------------------------|-------------------------------------|-------------|--------|---------------------|-----------|
| ARCID:       REG:       Image: State of the state of the sta                          | FPL Dat                                                   | a                                                             |                                                    |                                                      | Tim                                                                                                    | e Range                                                     |                      |          | 1        | tab aç   | ılır.                                |                                     |             |        |                     |           |
| ADEP:       ADES:       To:       14 - JUL - 2012 23 : 59 UTC         Slot Messages       Important Messages       Relative Timeframe:-       2 /+ 2 hours         Active Flights       ARO managed       Relative Timeframe:-       2 /+ 2 hours         List       (From=2012-07-14 00:00; To=2012-07-14 23:59)       Important Messages       Important Messages         V       D       S ARCID       FR       STS       Type       ADEP       DOF       E08T       ATOT       CTOT       Slot SND       ADES       ETA       ATA       Active Profile       Sch         V       D       S ARCID       FR       STS       Type       ADEP       DOF       E08T       ATOT       CTOT       Slot SND       ADES       ETA       ATA       Active Profile       Sch         V       D       S ARCID       FR       STS       Type       ADEP       DOF       E08T       ATOT       CTOT       Slot SND       ADES       ETA       ATA       Active Profile       Sch         V       D       S ARCID       FR       STS       Type       ADEP       DOF       E08T       ATOT       CTOT       Slot SND       ADES       ETA       ATA       Active Profile       Sch      <                                                                                                    | ARCID                                                     |                                                               | REG:                                               |                                                      |                                                                                                    | From:                                                       | 14 -                 | JUL - 20 | 12       | ,        |                                      |                                     |             |        |                     |           |
| Slot Messages       Important Messages         Active Flights       ARO managed         Relative Timeframe: -       2         // List       (From=2012-07-14 00:00; To=2012-07-14 23:59)         V       D         x       Active Fights         x       BAW36         I       B772         y       Ctor         x       BAW36         x       BAW36         x       Ctor         x       BAW36         x       B772         x       Notif         x       Ctor         x       BAW36         x       B772         x       Notif         x       BAW36         x       B772         x       Notif         x       B772         x       Ctor         x       BAW36         x       B772         x       B774         x       B774         x       B774         x       B774         x       B774         x       B774         x       B774         x       B774      <                                                                                                    | ADEP:                                                     |                                                               | ADES:                                              |                                                      |                                                                                                    | To:                                                         | 14 -                 | JUL - 20 | 12 🕅 2   | 3 : 59   | UTC                                  |                                     |             |        |                     |           |
| Active Flights       ARO managed       Eind         List (From=2012-07-14 00:00; To=2012-07-14 23:59)       Eind       Eind         V       D       S       ARCID       FR       STS       Type       ADEP       DOF       EOBT       ATOT       CTOT       Slot SND       ADES       ETA       ATA       Active       Profile       School         V       D       S       ARCID       FR       STS       Type       ADEP       DOF       EOBT       ATOT       CTOT       Slot SND       ADES       ETA       ATA       Active       Profile       School       School       CTOT       Slot SND       ADES       ETA       ATA       Active       Profile       School       School       School       CTOT       Slot SND       ADES       ETA       ATA       Active       Profile       School       School       Sc                                                                                                    | SI                                                        | ot Messages                                                   | 🔲 Importa                                          | ant Messages                                         |                                                                                                    | Relat                                                       | ive Timefra          | me: - 2  | /+ 2     | ho       | urs                                  |                                     |             |        |                     |           |
| V         D         S         ARCID         FR         STS         Type         ADEP         DOF         EOBT         ATOT         CTOT         Slot RCV         Slot SND         ADES         ETA         ATA         Active         Profile         Sch           Image: Marries of the state of the state of t                                                                                                    | - Ar                                                      | tive Flights                                                  | ARO m                                              | anaged                                               |                                                                                                    |                                                             |                      |          |          |          |                                      |                                     |             |        | C <u>i</u> e<br>Fir | ear<br>nd |
| L List (From=2012-07-14 00:00; To=2012-07-14 23:59)                                                                                                    |                                                           |                                                               |                                                    |                                                      |                                                                                                    |                                                             |                      |          |          |          |                                      |                                     |             |        |                     | 14        |
| V         D         S         ARCID         FR         STS         Type         ADEP         DOF         EOBT         ATOT         CTOT         Slot RCV         Slot SND         ADES         ETA         ATA         Active         Profile         Sch           ♥         ✓         BAW36         I         B772         VOMM         120714         0001         EGL         0954         Image: Constraint of the state of the state of the s                                                                                                    |                                                           |                                                               |                                                    |                                                      |                                                                                                    |                                                             |                      |          |          |          |                                      |                                     |             |        |                     |           |
| Image: Ward of the state of the state of the s | L List (                                                  | From=2012-0                                                   | 7-14 00:00; To                                     | =2012-07-14 2                                        | 3:59)                                                                                                    |                                                             |                      |          |          |          |                                      |                                     |             |        |                     |           |
| ✓         RCH809         I         C17         LERT         120714         0001         UAFM         0817         0826            ♥         ✓         THY424         I         B738         UNNT         120714         0001         0018         LTBA         0601                                                                                                    | L List (                                                  | From=2012-0                                                   | 7-14 00:00; To                                     | =2012-07-14 2<br>Type                                | 3:59)<br>ADEP DO                                                                                                    | EOBT                                                        | ATOT                 | стот     | Slot RCV | Slot SND | ADES                                 | ETA                                 | ATA         | Active | Profile             | Sch       |
| THY424 I B738 UNNT 120714 0001 0018 LTBA 0601                                                                                                    | v D<br>v D                                                | From=2012-0<br>S ARCID<br>BAW36                               | 7-14 00:00; To<br>FR STS<br>I                      | =2012-07-14 2<br>Type<br>B772                        | 3:59)<br>ADEP DO<br>VOMM 120                                                                                                  | EOBT                                                        | ATOT                 | СТОТ     | Slot RCV | Slot SND | ADES<br>EGLL                         | ETA<br>0954                         | ATA         | Active | Profile             | Sch       |
|                                                                                                    | ▼<br>PL List (<br>V D<br>◎ ♥<br>Ø ♥                       | From=2012-0<br>S ARCID<br>BAW36<br>RCH809                     | 7-14 00:00; Tor<br>FR STS<br>I<br>I                | =2012-07-14 2<br>Type<br>B772<br>C17                 | 3:59)<br>ADEP DO<br>VOMM 120<br>LERT 120                                                                                      | EOBT<br>14 0001<br>14 0001                                  | ATOT                 | СТОТ     | Slot RCV | Slot SND | ADES<br>EGLL<br>UAFM                 | ETA<br>0954<br>0817                 | ATA<br>0826 | Active | Profile             | Sch       |
|                                                                                                    | ▼<br>→ L List (<br>V D<br>@ ♥<br>@ ♥<br>@ ♥<br>@ ♥<br>@ ♥ | From=2012-0<br>S ARCID<br>BAW36<br>RCH809<br>THY424<br>CAI864 | 7-14 00:00; To-<br>FR STS<br>I<br>I<br>I<br>I<br>I | =2012-07-14 2<br>Type<br>B772<br>C17<br>B738<br>B738 | ADEP         DO           VOMIM         120           LERT         120           UINNT         120           UASP         120 | EOBT<br>14 0001<br>14 0001<br>14 0001<br>14 0001<br>14 0005 | ATOT<br>0018<br>0014 | СТОТ     | Slot RCV | Slot SND | ADES<br>EGLL<br>UAFM<br>LTBA<br>LTAI | ETA<br>0954<br>0817<br>0601<br>0555 | ATA<br>0826 | Active | Profile             | Sch       |

# 9.3 İLERİ UYGULAMALAR

# 9.3.1 YÜKLENMİŞ ADRESLERİ BULARAK YAZDIRMA:

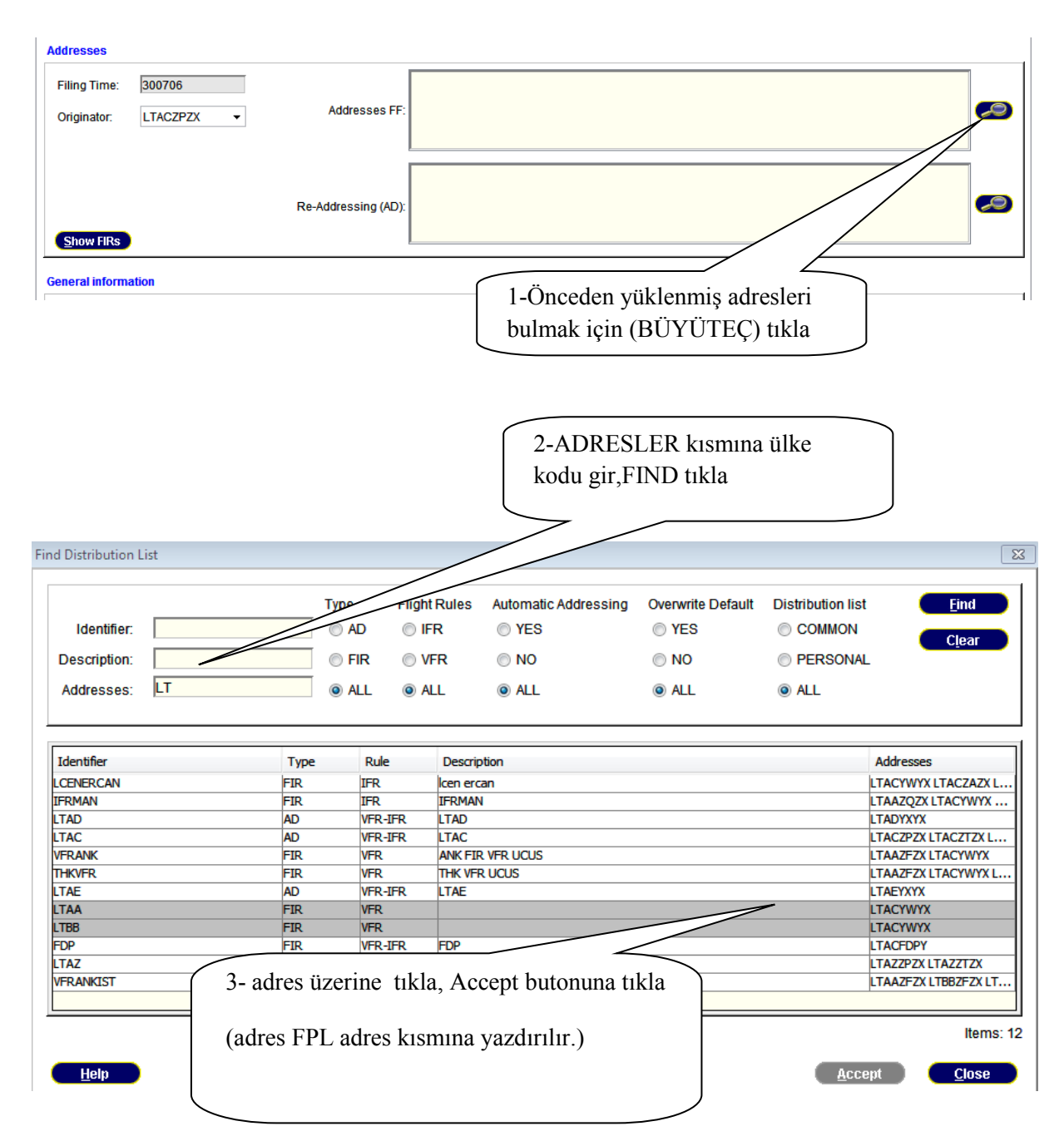

### **NOT:** CLIENT MANAGEMENT VE DISTRIBUTION LIST MANAGEMENT FONKSIYONLARINA VERİ GİRME YETKİSİ ANCAK SUPERVISOR KULLANILICI İÇİN AÇIKTIR.

# 9.3.2 ROUTE MANAGEMENT (YOL YÖNETİMİ): Önceden yüklenmiş yolları

FPL yoluna yazdırma:

<u>H</u>elp

|                                             | 2-YOLU BOŞ BIRAK                                                                                                    |
|---------------------------------------------|----------------------------------------------------------------------------------------------------|
| uto information                             |                                                                                                    |
| (13) Departure: TAD                         | FORT                                                                                                    |
| 5) Cruising Speed:                          | Rie, Mamt.                                                                                                    |
| Level:                                      | SD Check                                                                                                    |
| (16) Destination:                           | Total EET: Alternate: 2nd Alternate:                                                                                    |
| er Information                              |                                                                                                    |
|                                             |                                                                                                    |
|                                             |                                                                                                    |
| Route Manager                               |                                                                                                    |
| Route Filter                                | Existing Routes  © Route Name  © Route Description New                                                                  |
| ADEP: LTAD<br>ADES: LTAD<br>Sec. Level: All | Used Template Name<br>LTAD BAG AZBUL W105 TZK W105 AZBUL BAG LTAD<br>LTAD 3956N03242E 3958N03235E 3948N03252E<br>Delete |
| <u>Ch</u> ang                               | ge                                                                                                    |
| Selected FIRs:                              | Apply                                                                                                    |
|                                             |                                                                                                    |
| List of Route Elements                      | eccintion Editor Security Level                                                                                         |
| List of Route Elements                      | 4-varsa yollar yüklenir, uygun<br>olan yol seçilir, çift tıklanır                                                       |

5-APPLY tıkla, yol boş olan FPL yol hanesine yazdırılır (YOLUN MEVCUT FPL İLE UYUMUNUN KONTROLÜ TAVSİYE EDİLİR)

Apply

Close

# 9.3.3 TEÇHİZAT FORMU:

|                     | l                                                  | büyüteçişaretine<br>tıkla                                                                           |
|---------------------|----------------------------------------------------|----------------------------------------------------------------------------------------------------|
| eral information    |                                                    |                                                                                                    |
| (7) Aircraft ID:    |                                                    | (8) Flight Rules:                                                                                   |
| (9) Number:         |                                                    | Type of Aircraft.                                                                                   |
| 10) Equipment:      |                                                    |                                                                                                    |
| ect                 | izatlari isaretlemek icin<br>gun kutucuklara tıkla |                                                                                                    |
| R<br>Equipment (10  |                                                    | Equipment (10b)                                                                                     |
| 🗖 A 🛛 G             | tem M3 ATC RTF (Iridium)                           | A Transponder Mode A (4 digits 4 096 codes)                                                         |
| 🔳 B 👘 S             | BAS) 🔲 O VOR                                       | B1 ADS-B with dedicated 1090 MHz ADS-B out capability                                               |
| □c c                | P1 Reserved for PBN                                | selection                                                                                           |
| D TE                | P2 Reserved for                                    | A1 RNAV 10 (RNP 10) D3 RNAV 1 DME/DME                                                               |
| E1 FMC WPR ACA      | tS P3 Reserved for                                 | B1 RNAV 5 all permitted sensors D4 RNAV 1 DME/DME/IRU                                               |
| É2 D-FIS ACARS      | P4 Reserved for                                    | B2 RNAV 5 GNSS L1 RNP 4                                                                             |
| E3 PDC ACARS        | <b>P5</b> Reserved for                             | B3 RNAV 5 DME/DME O1 Basic RNP 1 all permitted sensors                                              |
| F ADF               | P6 Reserved for                                    | B4 RNAV 5 VOR/DME 02 Basic RNP 1 GNSS                                                               |
| G GNSS              | P7 Reserved for                                    | B6 RNAV 51 ORANC O4 Basic RNP 1 DME/DME                                                             |
| H HF RTF            | P8 Reserved for                                    | C1 RNAV 2 all permitted sensors S1 RNP APCH                                                         |
| I Inertial Navigati | on P9 Reserved for                                 | C2 RNAV 2 GNSS S2 RNP APCH with BARO-VNAV                                                           |
|                     |                                                    | C3 RNAV 2 DME/DME T1 RNP AR APCH with RF (special authorization required)                           |
| 3- techizatl        | ardan R isaretlenirse PBN                          | 4 RNAV 2 DME/DME/IRU T2 RNP AR APCH without RF (special authorization required)                     |
| 2                   | aktif olur                                         | RNAV 1 all permitted sensors<br>RNAV 1 GNSS                                                         |
| 4-buy               | utece tiklayip (YENI                               | Accept <u>C</u> lose                                                                                |
| PENCER              | EDE) PBN techizatlari                              | U ADS-B out capability using VDL Mode 4                                                             |
|                     | isaretlenir                                        | V2 ADS-B out and in capability using VDL Mode 4                                                     |
|                     | isaretteini                                        | obility X I ransponder Mode S with neither aircraft identification nor pressure-altitude capability |
| NOT:AYRIC           | A 18.HANEYE YAZMAK<br>GEREKMEZ                     |                                                                                                    |
| 18: NAV/            | 18: COM/                                           | 18: DAT/ 18: PBN/                                                                                   |

### 9.3.418.HANE FORMU:

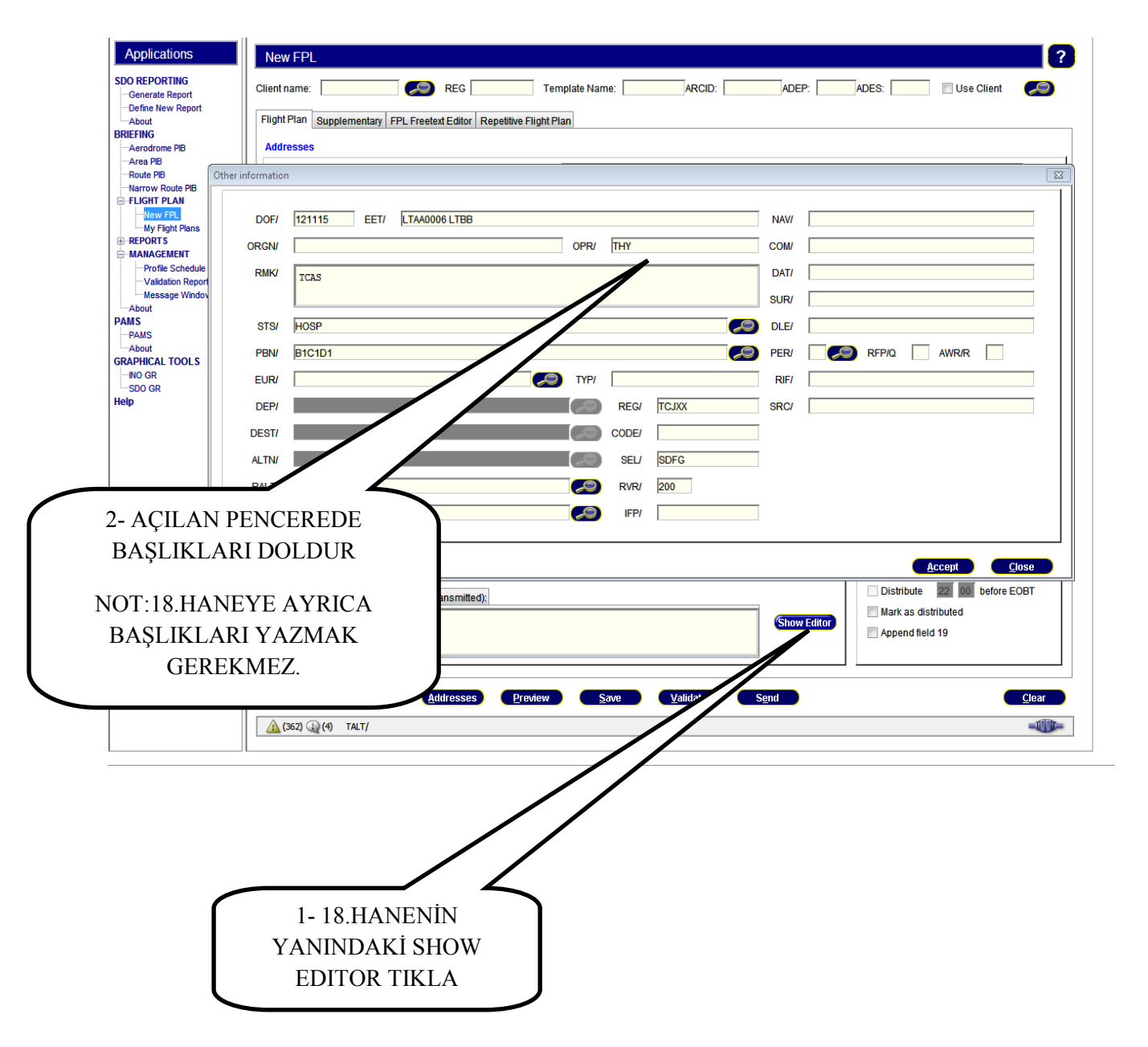

FPL 18. Hane bölümü istenirse form kullanmaksızın el ile doldurulabilir. Bu bölümde DOF otomatik olarak sistem tarafından yazdırılmaktadır. FPL'nin EOBT bölümüne İçinde bulunulan zamandan daha geride bir zaman için bir değer girildiğinde, sistem otomatik olarak ertesi gün için DOF değeri girmektedir.

# 9.3.4 ALTERNATİF YOL ÖNERİLERİ YARATMA (ROUTE PROPOSAL):

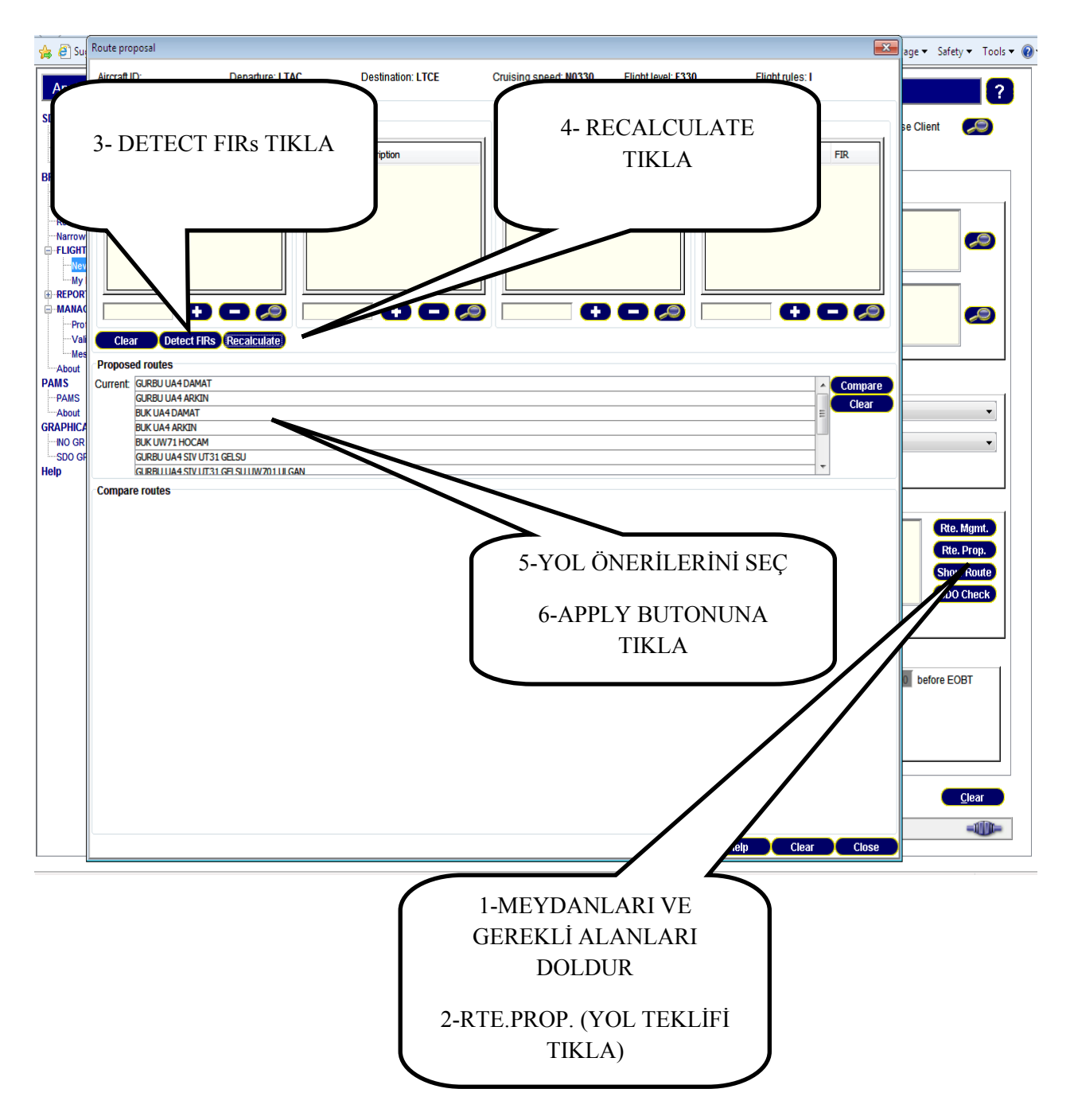

### 10 EAD INO VERİ KULLANICI (DU) ACİL DURUM

# UYGULAMALARI(Contingency): Çeşitli arıza durumlarında yapılması gerekenler

aşağıdaki gibidir:

### 10.1 EAD KULLANICISI TARAFINDAKİ (LOKAL) ARIZALAR.

### 10.1.1 DONANIM VE PROGRAM ARIZALARI

### Kullanıcının Yapması Gerekenler:

-Teknik departmana bilgi verilir.

-Arızalı ünite değiştirilir.

- INO DU arızalı olduğu durumlarda:

SSL aracılığıyla aşağıdaki web adresinden EAD'ye giriş yapılabilir:

https://www.ead.eurocontrol.int/publicuser/public/du/login.jsp

NOT: <u>EAD Donanım ve Program arızalarında, EAD Servis Desk'e bilgi vermek için hesap</u>

(TT) açılmaz. Kullanıcı kendi Acil Durum Prosedürlerini uygulayacaklardır.

### **10.1.2 INO DU NETWORK ARIZASI:**

### Kullanıcının Yapması Gerekenler:

-Teknik departmana bilgi verilir.

-<u>BF haricinde</u> INO DU diğer fonksiyonlarına madde 1.1'de belirtilen web adresinden giriş yapılabilir.

- EAD Servis Desk bilgilendirilmek üzere aşağıdaki web adresinden (başka bir ağdan eğer mümkün ise) giriş yapılabilir:

EAD Servis Desk: <u>http://servicedesk.ead-it.com</u>

Email: helpdesk@ead.eurocontrol.int

- Faks: +49-69-78072-889 (FRANKFURT)
- Telefon: +49-69-78072-888

- EAD Servis Desk'in talimatları uygulanır.

### 10.2 EAD TARAFINDAKİ ARIZALAR.

- EAD Servis Desk, EAD DU uygulamalarının kullanılamadığına dair bir duyuru yayınlar.

- EAD Acil Durum Operasyonu aktive edilir.
- Teknik departmana bilgi verilir.
- EAD Servis Desk ve Teknik departmanın talimatları uygulanır.

#### 11. EAD DU SIK KARŞILAŞILAN SORUNLAR:

11.1 EAD BF FPL listesinde çakışma:

SORUNUN TANIMI: EAD BF ile (New FPL başlığından) uçuş planı doldurulup yayınladıktan sonra, uçuş planı FPL listesine (FPL list) kaydedilmektedir. Söz konusu FPL iptal edilirse, <u>yeniden aynı zaman</u> <u>diliminde aynı FPL'yi</u> FPL listesine kaydedip <u>göndermek mümkün olmamaktadır</u> ve aşağıdaki uyarıyı vermektedir:

| Warning | 22                                                     |
|---------|--------------------------------------------------------|
|         | INO_DU-70059 Warning:                                  |
|         | Duplicate Flight plan data. Unable to save flight plan |
|         | Ok                                                     |

Bu durum EAD BF **yazılımının tasarımından kaynaklanmaktadır.** Tasarım mükerrer yayınlamaları engellemek için; <u>aynı FPL'yi aynı zaman diliminde FPL listesine kaydetmeme üzerine kurulmuştur.</u>

### ÇÖZÜM ÖNERİSİ:

Aynı FPL'yi aynı zaman diliminde gönderebilmek için aşağıdaki yöntem kullanılabilir:

EAD BF **my flight plans** sekmesinden **"giden mesajlara"** tıklanır. Söz konusu uçuş üzerine tıklanır ve sol alttaki **"free text"** butonuna tıklanarak <u>FPL tekrar gönderilir</u>. Gönderilen FPL artık FPL listesine kaydedilmez. TEST001 çağrı adlı FPL için, yukarıdaki yöntemle test yapılmış olup, örnek pencere görüntüsü aşağıdadır:

| Flight Plans                                                                                                  |                      |             |               |            |                          |
|----------------------------------------------------------------------------------------------------|----------------------|-------------|---------------|------------|--------------------------|
| FPL List 🛛 🚛 Incoming Me                                                                                      | ssages 📋 Outgoing Me | essages (+) |               |            |                          |
|                                                                                                    |                      |             |               |            |                          |
| er                                                                                                    |                      |             |               |            |                          |
| eneral Criteria                                                                                               |                      |             |               | Date Range |                          |
|                                                                                                    |                      |             |               |            |                          |
| ddressee:                                                                                                    |                      | ATFCM IFPS  | Non-IFPS      | From: 01 - | FEB - 2016 🔛 07 : 39 UTC |
| riginator LTAA7D7V                                                                                            | -                    |             | Messages      | T-1 40     |                          |
| inginator.                                                                                                    | •                    |             | All           | 10. 10 -   | FEB - 2016 9223 . 59 01C |
| RCID:                                                                                                    | ADEP.                | ADES:       | Not distribut |            |                          |
|                                                                                                    | noci.                | ADEO.       |               | L          |                          |
| ype: 👻                                                                                                    | Freetext: TES        | ST001       |               |            | Clear Find               |
|                                                                                                    |                      |             |               |            |                          |
|                                                                                                    |                      |             |               |            |                          |
| sage List                                                                                                    |                      |             |               |            |                          |
|                                                                                                    |                      |             |               |            |                          |
| S Date                                                                                                    | Addressee            | ARCID       | Type          | ADEP       | ADES                     |
| 2016-02-04 13:03:16                                                                                           | LTAAHTKM             | TEST001     | CNL           | LTAC       | LTAC                     |
| 2016-02-04 13:01:28                                                                                           | LTAAHTKM             | Unknown     | TEXT          | Unknown    | Unknown                  |
| 2016-02-04 12:59:19                                                                                           | LTAAHTKM             | TEST001     | CNL           | LTAC       | LTAC                     |
| 2016-02-04 12:55:59                                                                                           | LTAAHTKM             | Unknown     | TEXT          | Unknown    | Unknown                  |
| 2016-02-04 12:55:08                                                                                           |                      | TESTOD1     | CN            | LTAC       | LIAC                     |
| 2016-02-04 12:55:06                                                                                           | LTAATTINH            | TEST001     | EDI           | LTAC       | LTAC                     |
| 2010 02 01 12:32:11                                                                                           | LI GALLINI           | 1231001     | 112           | LINC       | LINC                     |
|                                                                                                    |                      |             |               |            |                          |
| Freetext                                                                                                    |                      |             |               |            |                          |
| Freetext<br>41301 LTAA2P2X<br>(FPL-TEST001-VX<br>-(C172/L-S/C<br>-LTAC1300                                    |                      |             |               |            |                          |
| Freetext<br>12514704<br>)41301 LTAA2P2X<br>(FPL-TEST001-VX<br>C172/L-S/C<br>-LTAC1300<br>N0120VFR DCT ANK DCT |                      |             |               |            |                          |

### **12 KISALTMALAR**

| ACK: Acknowledgement                                                         |
|------------------------------------------------------------------------------|
| AD: Aerodrome                                                                |
| AD/HP: Aerodrome / Heliport                                                  |
| Addr.: Address                                                               |
| ADEP: Aerodrome of Departure                                                 |
| ADES: Aerodrome of Destination                                               |
| AFTN: Aeronautical Fixed Telecommunication Network                           |
| AIC: Aeronautical Information Circular                                       |
| AIM: ATFM Information Message                                                |
| AIP: Aeronautical Information Publication                                    |
| AIS: Aeronautical Information Service                                        |
| ALR: Alerting Message                                                        |
| ALT: Alternate                                                               |
| ALTN: Alternative                                                            |
| ANM: ATFM Notification Message                                               |
| ARCID: Aircraft Identification                                               |
| ARO: Air Traffic Services Reporting Office                                   |
| ARR: Arrival Message                                                         |
| ASHTAM: Special NOTAM regarding volcanic activity                            |
| ATA: Actual Time of Arrival                                                  |
| ATC: Air Traffic Control                                                     |
| ATOT: Actual Take Off Time                                                   |
| <b>BIRDTAM:</b> Special NOTAM regarding large bird numbers near flight paths |
| CFMU: Central Flow Management Unit                                           |
| CHG: Change                                                                  |
| CNL: Cancel                                                                  |
| COM: Communication                                                           |
| CRAM: Conditional Route Availability Message                                 |
| CTOT: Calculated Take Off Time                                               |
| <b>DEP:</b> Departure                                                        |
| <b>DES:</b> De-Suspension sent by ETFMS                                      |
| <b>DEST:</b> Destination                                                     |

DLA: Delay (DLA) messageDelay message

DU: Data User

EAD: European AIS DatabaseEET: Estimated Elapsed TimeELT: Emergency Locator TransmitterEOBT: Estimated Off Block Time

**EST:** Estimated **ETA:** Estimated Time of Arrival

FIR: Flight Information Region

FPL: Flight PLanFR: Flight Rules

GAT: General Air Traffic GEO: Geographical

IATA: International Air Transport Association
ICAO: International Civil Aviation Organization
ID: Identifier
IFPS: Integrated Flight Plan System
IFPUV: IFPS Test System
IFR: Instrument Flight Rules
IFS: Internet File System

**INO:** International NOTAM operations

LAT: Latitude LONG: Longitude

Mgmt: Management

Mil: Military

Msg: Message

Nat: National

NAV: Navigation

**NOF:** NOTAM Office **NOTAM:** Notice to Airman

**NOTAMC:** NOTAM Cancelled **NOTAMR:** NOTAM Revised

**PERM:** Permanent **PIB:** Pre flight Information Bulletin

**REG:** Registration **REJ:** IFPS Rejection Message

RQP: Request Flight Plan Message

**SDO:** Static Data Operations

**SNOWTAM:** Special NOTAM regarding snow and ice conditions **SNR:** Single NOTAM Retrieval

STS: Status

TXT: Text

TYP: Type

| FORM - | I |
|--------|---|
|--------|---|

| HAVALİMANI                                                      |  |
|-----------------------------------------------------------------|--|
| BİRİMİ                                                          |  |
| TARİH                                                           |  |
| AIM/ HAVA SEYRÜSEFER ŞUBE<br>MÜDÜRÜ/AIM ŞEFİ/BİRİM<br>SORUMLUSU |  |
| İMZA                                                            |  |
| İSTEK NEDENİ VE İÇERİĞİ                                         |  |
|                                                                 |  |
|                                                                 |  |
|                                                                 |  |
|                                                                 |  |
|                                                                 |  |
|                                                                 |  |
|                                                                 |  |
|                                                                 |  |
|                                                                 |  |
|                                                                 |  |
|                                                                 |  |
|                                                                 |  |
|                                                                 |  |

OPERASYONEL VE KULLANICI EL KİTAPLARI DEĞİŞİKLİK TALEP FORMU

**NOT:** Operasyonel ve Kullanıcı El Kitabında yapılması gerektiği düşünülen değişiklik talebi FORM-I kullanılarak yapılacak ve dokümanın güncellenmiş son hali ile birlikte Genel Müdürlüğe gönderilecektir.